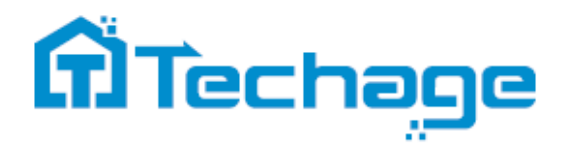

Podrobný manuál

# PoE Al kamerový systém

#### Bezpečnostný expert pre váš domov a firmu

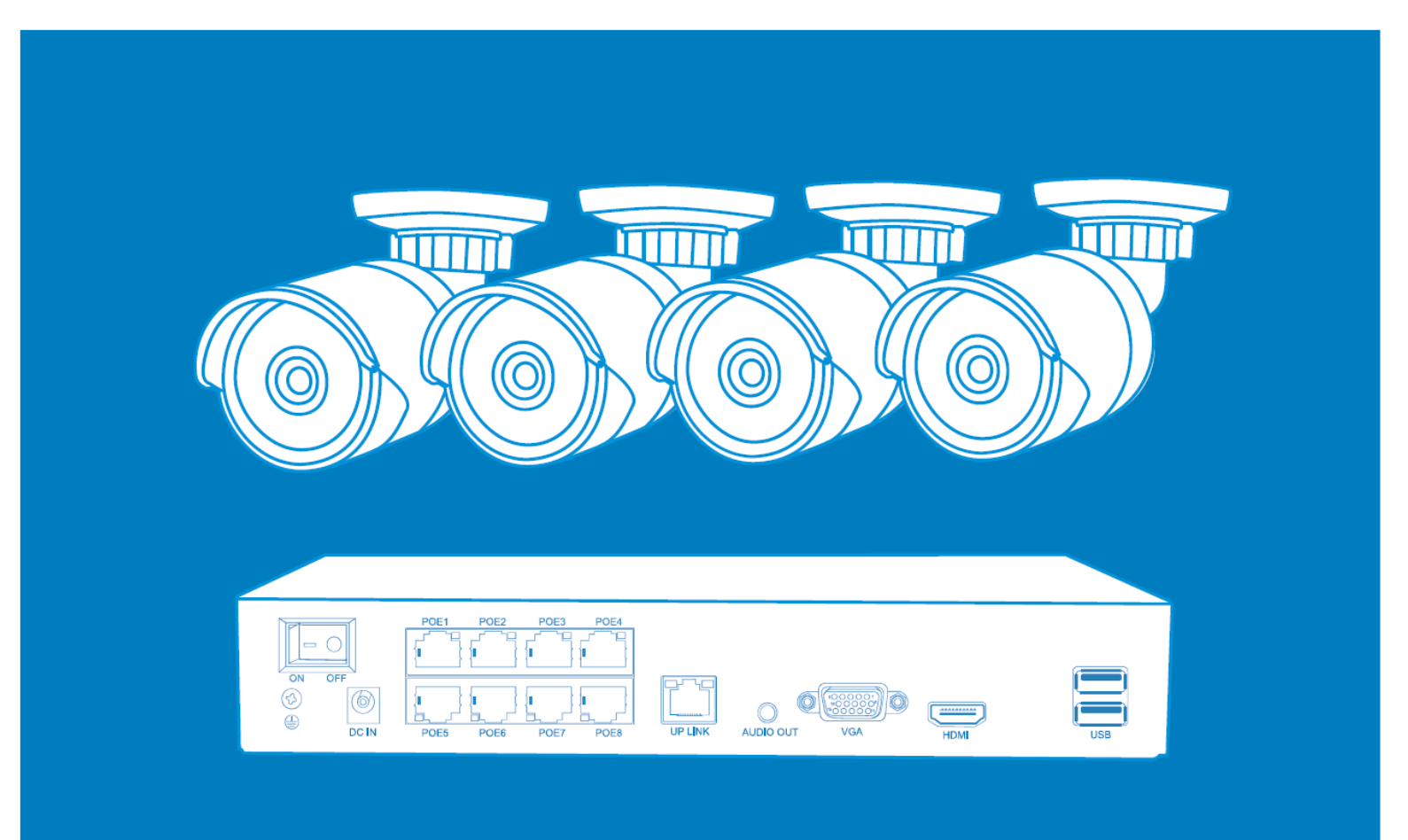

www.bezpecnadomacnost.sk

| () | SAH |
|----|-----|
|    |     |

| 1   | AK          |            | INŠTALOVAŤ                                       | 3  |
|-----|-------------|------------|--------------------------------------------------|----|
| 2   | ZA          | ČÍNA       | ME                                               | 6  |
| 2.  | 1           | Nast       | avenie času                                      | 6  |
| 2.2 | 2           | Sieť       |                                                  | 7  |
| 2.3 | 3           | Nain       | štalujte mobilnú aplikáciu                       | 7  |
| 2.4 | 4           | Nast       | avenie kamery/kanálu                             | 8  |
| 2.  | 5           | Zobr       | azenie                                           | 8  |
| 3   | VŠI         | EOBE       | ECNÉ NASTAVENIA                                  | 9  |
| 4   | KO          | NFIG       | URÁCIA ZÁZNAMU                                   | 10 |
| 5   | AL          | ARM        |                                                  | 11 |
| 5.  | 1           | Inteli     | gentné upozornenie                               | 11 |
|     | 5.1         | .1         | Rozšírené nastavenia detekcie ľudí               | 12 |
|     | 5.1         | .2         | Rozšírené nastavenia detekcie tváre              | 13 |
|     | 5.1         | .3         | Ako nastaviť svoj email na prijímanie upozornení | 15 |
|     | 5.1         | .4         | Ako získať 16-miestne heslo aplikácie            | 17 |
|     | 5.1         | .5         | Alarm bezpečnej zóny a prekročenia čiary         | 19 |
| 5.2 | 2           | Odcł       | ıýlka                                            | 21 |
| 5.3 | 3           | Trad       | ičný alarm                                       |    |
|     | 5.3         | .1         | Prekrytie kamery                                 | 23 |
|     | 5.3         | .2         | Strata videa                                     | 24 |
|     | 5.3         | .3         | Vstup alarmu                                     | 25 |
| 6   | KO          | NFIG       | URÁCIA SNÍMKY                                    |    |
| 6.  | 1           | Sním       | nanie v cykle                                    |    |
| 6.2 | 2           | Nača       | sovanie snímania                                 | 27 |
| 7   | PR          | EHR/       | ÁVANIE                                           |    |
| 8   | ZÁI         |            | OVANIE                                           | 31 |
| 9   | PR          | IDAŤ       | KAMERY                                           |    |
| 10  | RO          | ZŠÍR       | ENÉ NASTAVENIA APLIKÁCIE                         |    |
| 10  | ).1         | Zaria      | adenie                                           |    |
|     |             |            |                                                  |    |
| 10  | ).2         | Men        | U                                                |    |
| 10  | ).2<br>10.: | Men<br>2.1 | u<br>Mobilné úložisko                            |    |

# 1 AKO NAINŠTALOVAŤ

1. Zapnite NVR pomocou 48V alebo 52V napájacieho adaptéra.

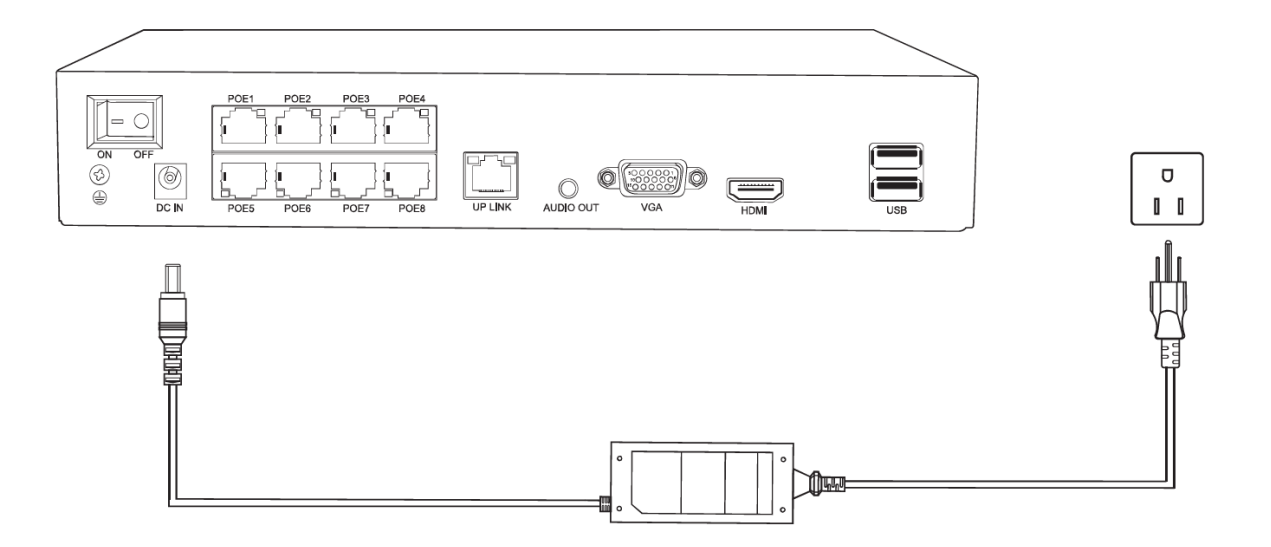

2. Pripojte svoj NVR k routeru.

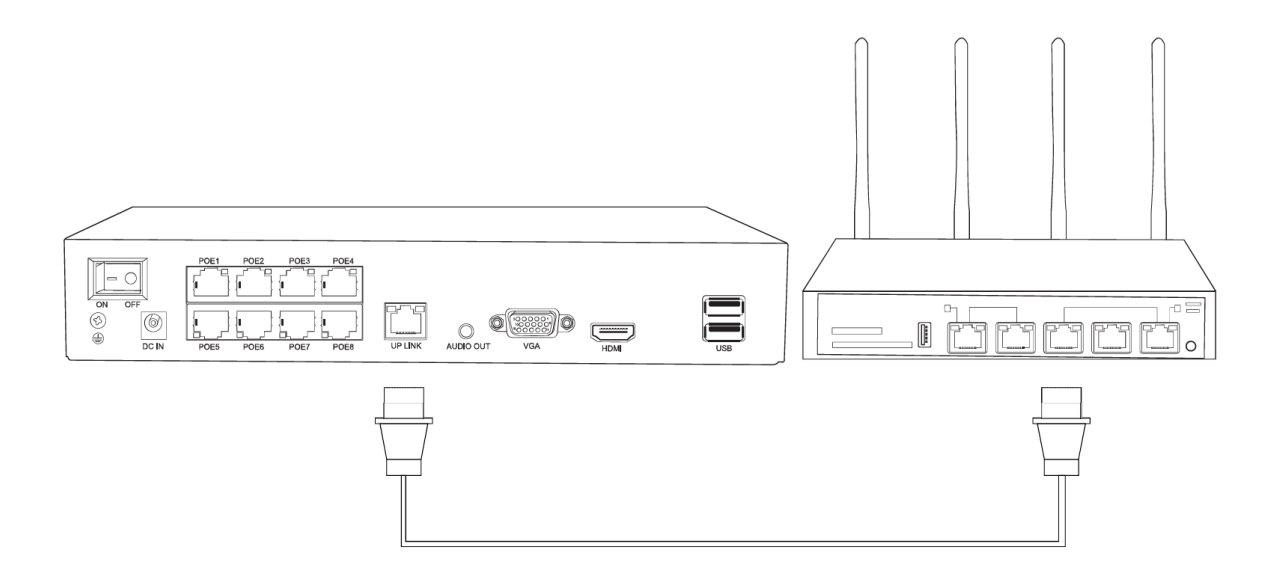

3. Pripojte NVR k monitoru pomocou kábla VGA alebo HDMI.

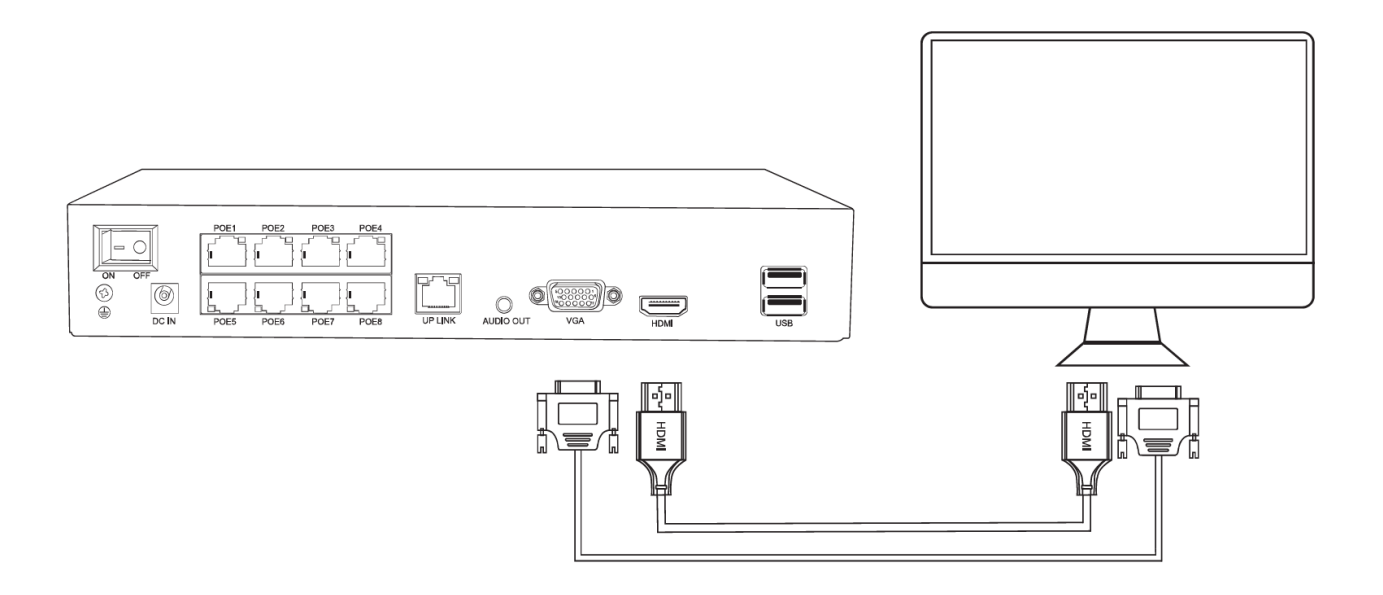

4. Pripojte PoE kamery k NVR pomocou PoE ethernetových káblov.

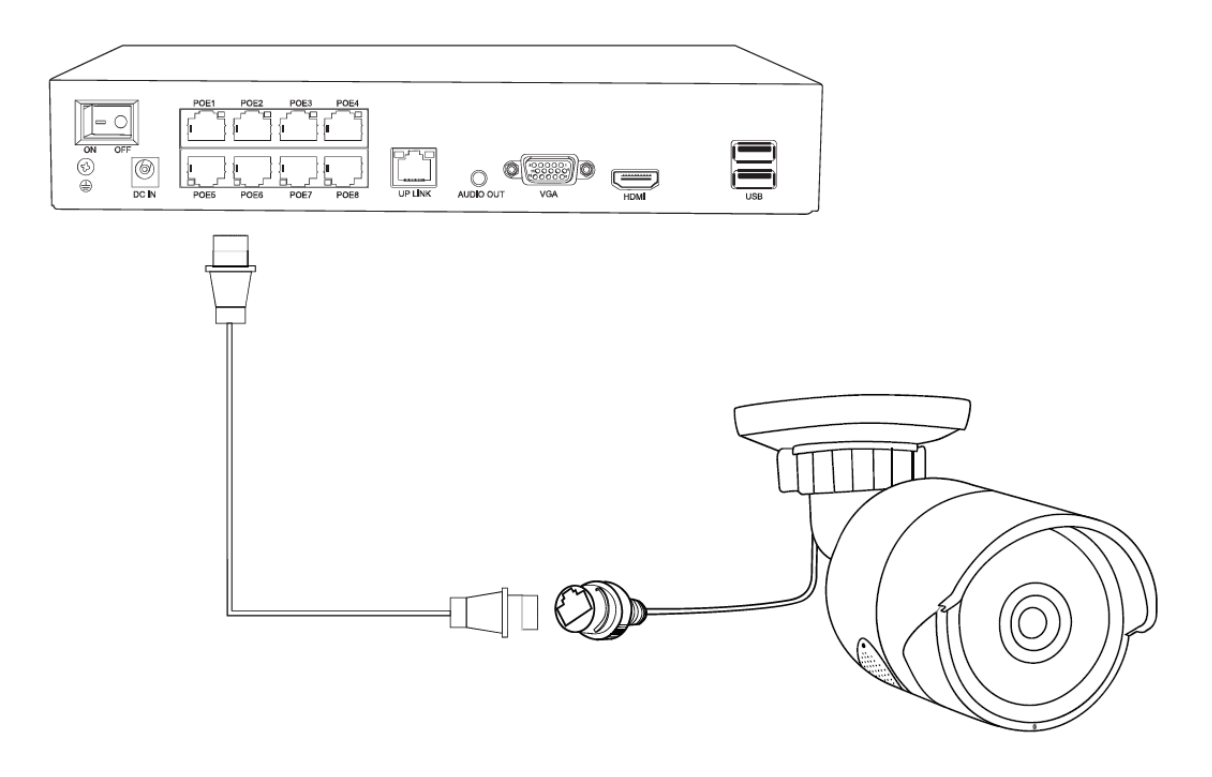

5. Zapnite NVR a monitor.

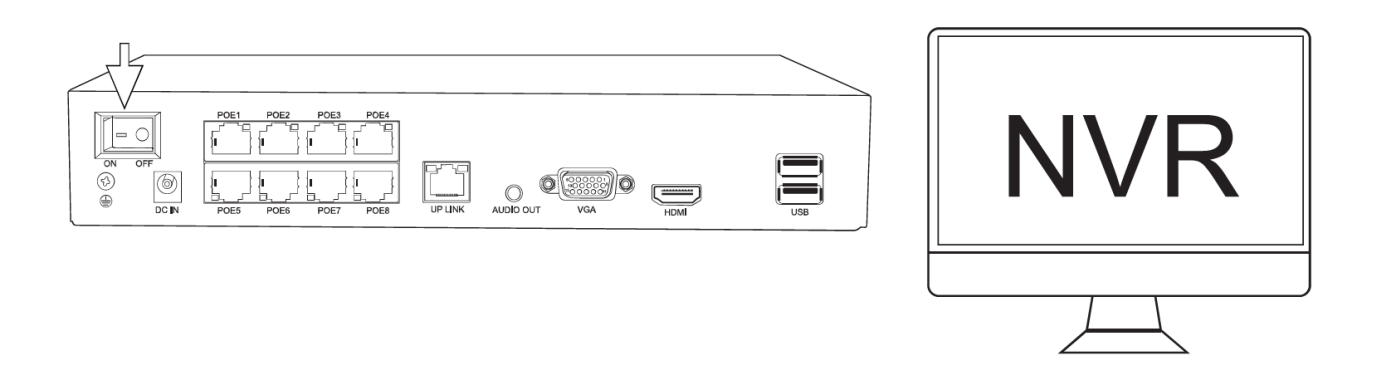

6. Ak váš monitor nemá reproduktor, môžete reproduktor pripojiť k 3,5 mm portu "AUDIO OUT" a získať tak zvuk z nahraného videa.

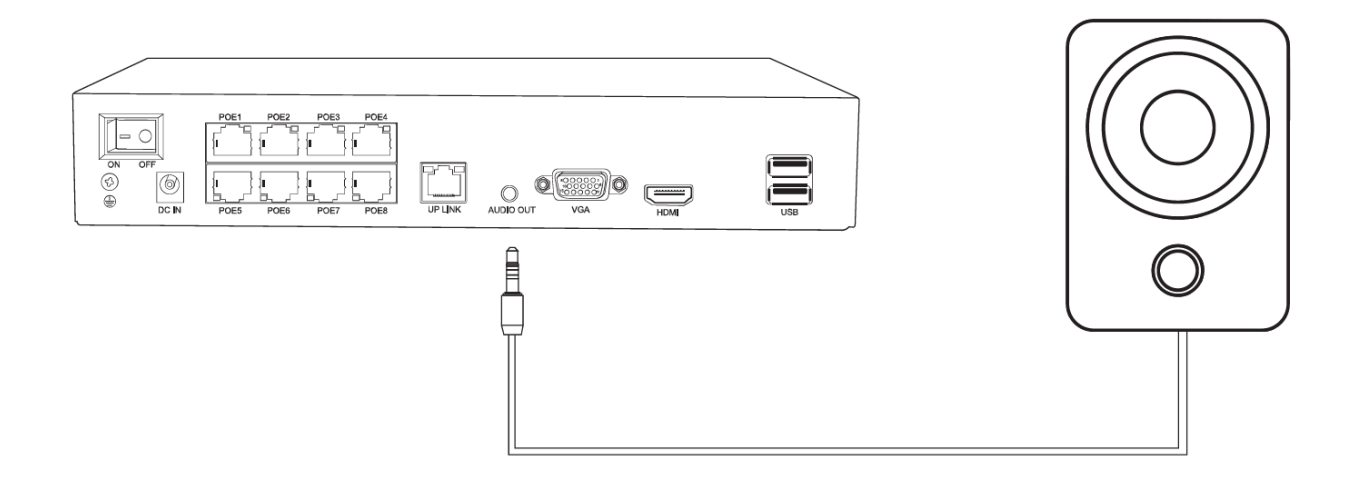

### 2 ZAČÍNAME

Pri prvom prihlásení do systému sa zobrazí rýchly sprievodca, ktorý vám pomôže nastaviť základné informácie o vašom NVR.

| Camera Test                                                                                                    |
|----------------------------------------------------------------------------------------------------|
| Recommend you to connect and test all your cameras locally before you install them to the finally position , make sure you can see the live video in the preview screen. |
| () Once you confirm , you can click Next.                                                                                                    |
| Previous Next Cancel                                                                                                    |

#### 2.1 Nastavenie času

Upravte čas a dátum tak, aby boli rovnaké ako v mieste vášho bydliska.

|                                                                          | Time Setup Wizard                                                                |
|--------------------------------------------------------------------------|----------------------------------------------------------------------------------|
| Time Zone<br>System Time<br>Date Format<br>Date Separator<br>Time Format | [UTC+08:00]Beijing,Urumqi,T{▼<br>2020 - 06 - 01   15: 06: 40<br>YYYYY MM D ▼<br> |
|                                                                          | Previous Next Cancel                                                             |

#### 2.2 Sieť

Na tejto stránke môžete vidieť sieťové informácie o vašom systéme. Pokračujte kliknutím na tlačidlo "Ďalej".

|                    | Network                   |
|--------------------|---------------------------|
| Net Card           | Wired NIC 💌 🗹 DHCP Enable |
| IP Address         | 192 . 168 . 1 . 107       |
| Subnet Mask        | 255 - 255 - 255 - 0       |
| Gateway            | 192 - 168 - 1 - 1         |
| Primary DNS        | 192 . 168 . 1 . 1         |
| Secondary DNS      | 8 . 8 . 8 . 8             |
| Media Port         | 34567                     |
| HTTP Port          | 80                        |
| HS Download        |                           |
| Transfer Policy    | Quality Pref -            |
| Network encryption | No limited •              |
| NetService GB 281  | 181                       |
|                    |                           |
|                    |                           |
|                    |                           |
|                    |                           |
|                    |                           |
|                    |                           |
|                    |                           |
|                    | Previous Next Cancel      |

#### 2.3 Nainštalujte mobilnú aplikáciu

Naskenujte QR kód aplikácie a stiahnite si aplikáciu. Po stiahnutí aplikácie si vytvorte vlastný profilový účet v aplikácii. A potom naskenujte QR kód sériového čísla NVR a pridajte ho do aplikácie. Uistite sa, že NVR je online predtým, ako si pozriete videá z neho v aplikácii.

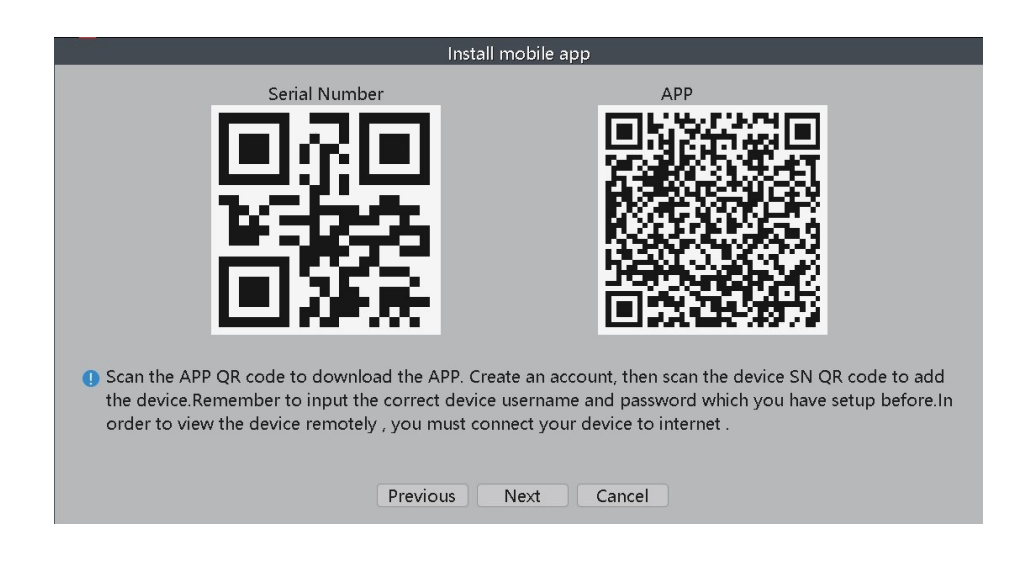

#### 2.4 Nastavenie kamery/kanálu

Pred inštaláciou kamier do konečnej polohy skontrolujte a upravte polohu a uhol kamier.

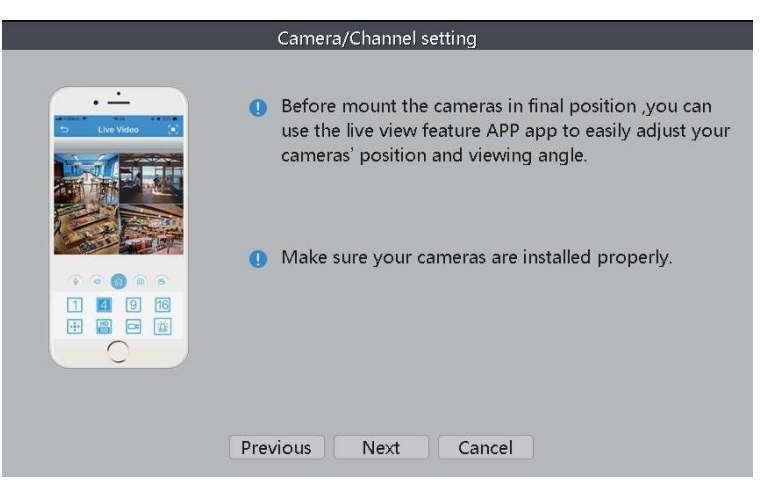

#### 2.5 Zobrazenie

Upravte nastavenia zobrazenia obrazov monitora.

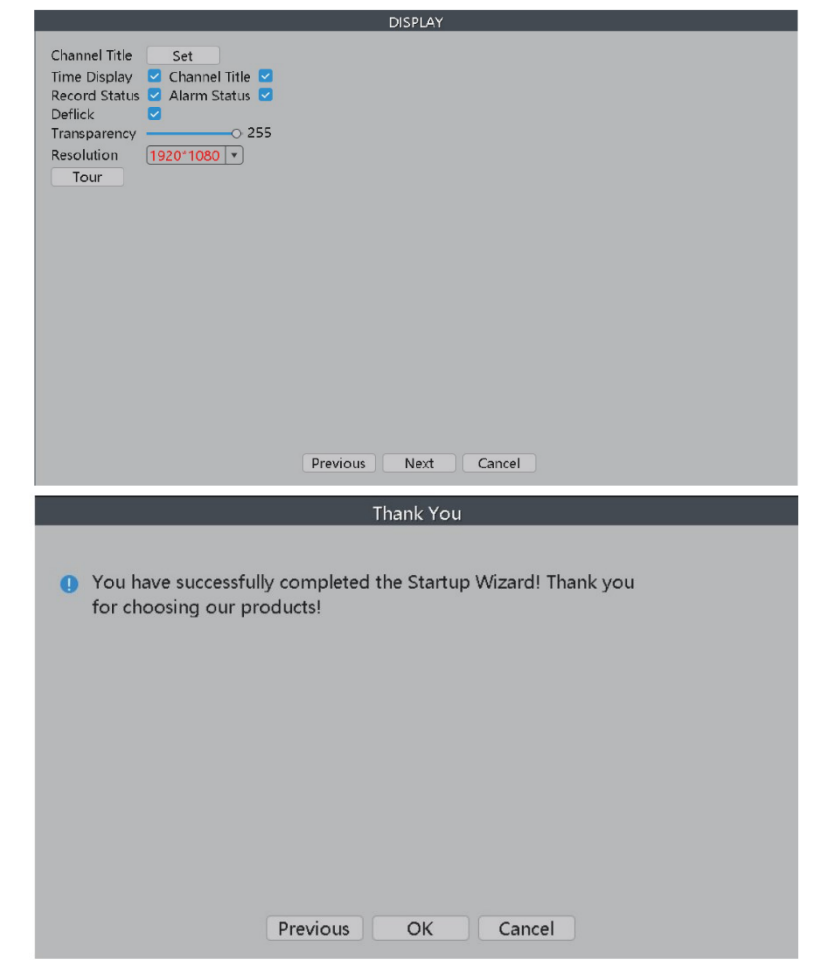

# **3 VŠEOBECNÉ NASTAVENIA**

Vo Všeobecných nastaveniach môžete zmeniť jazyk, akciu, keď je úložisko plné, a intervaly automatického odhlásenia, ak chcete získať lepšiu ochranu vášho NVR.

| Main Menu   Ø   Ø   Ø   General   System                                                                                                    | <b>C</b> INCODE | <b>D</b><br>Backup |
|----------------------------------------------------------------------------------------------------|-----------------|--------------------|
| Larm<br>Alarm<br>Advanced<br>SnapShot Conf.                                                                                                    | DISPLAY         | Account            |
| Machine Name LocalHost<br>DVR No. 0<br>Language ENGLISH •<br>Video Standard PAL •<br>Storage Full Overwrite •<br>Auto Logout 0 min<br>Startup Wizard | General         |                    |

### 4 KONFIGURÁCIA ZÁZNAMU

V konfigurácii nahrávania môžete nastaviť režim nahrávania pre každý kanál, aby ste ušetrili miesto v HDD a nahrali len dôležité videá.

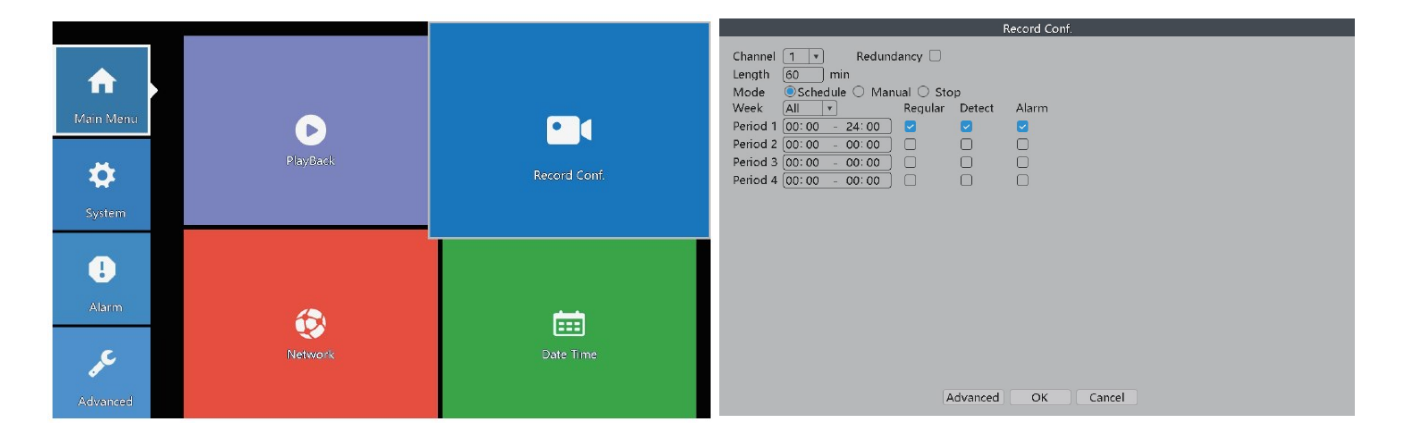

Kanál:Kanál, pre ktorý chcete vykonať nastavenia konfigurácie nahrávania.Dĺžka:Štandardná dĺžka každého segmentu videa.

Režim: Spôsob, akým chcete nahrávať videá.

Rozvrh: Zvolený kanál bude nahrávať iba počas zvoleného časového obdobia.

- Pravidelné: Systém bude pokračovať v nahrávaní počas zvoleného časového obdobia.
- Detekcia: Systém zaznamená video segment, keď kamera zaznamená pohyb počas zvoleného časového obdobia.
- Alarm: Keď kamera spustí alarm, systém zaznamená video segment.
   Počas zvoleného časového obdobia.
- Manuálne: Vybraný kanál bude nahrávať 24/7.
- Stop: Zvolený kanál nezaznamená žiadne video.

\*Upozornenie: Ak chcete nastaviť režim nahrávania na "Alarm", uistite sa, že ste povolili funkciu alarmu pre príslušný kanál.

### 5 ALARM

#### 5.1 Inteligentné upozornenie

Inteligentný bezpečnostný kamerový systém Al podporuje inteligentné upozornenia, ako je detekcia ľudí a detekcia tváre. Ak chcete upraviť súvisiace nastavenia, zadajte "Inteligentné upozornenie" v ponuke "Alarm".

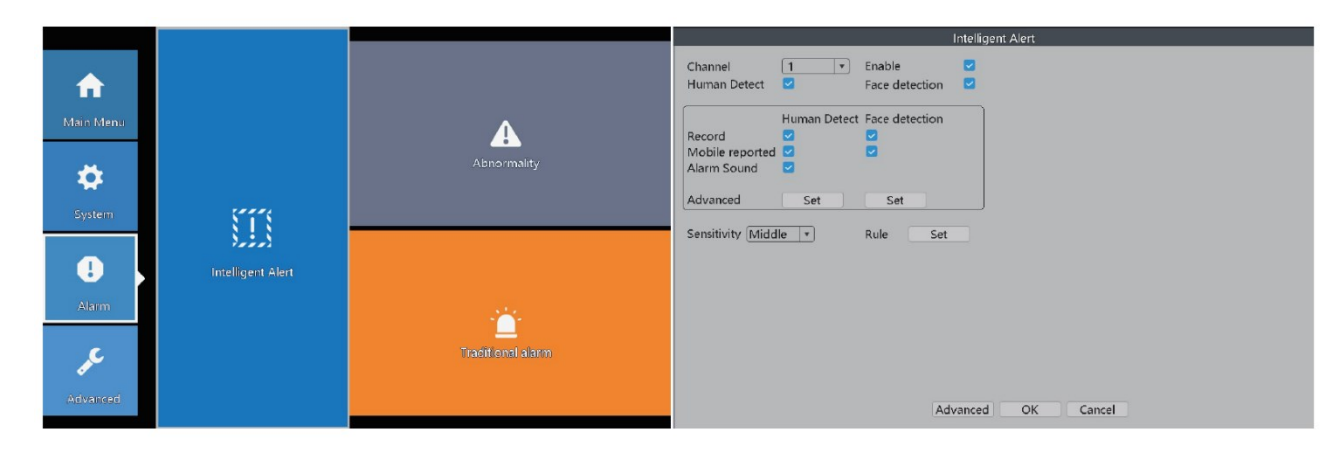

| Kanál:               | Vyberte kameru, pre ktorú chcete nastaviť upozornenia.          |
|----------------------|-----------------------------------------------------------------|
| Povoliť:             | Keď túto možnosť začiarknete, kamera nezaznamená žiadne pohyby. |
| Detekcia ľudí:       | Kamera rozpozná ľudské aktivity rozpoznávaním tvaru ľudského    |
|                      | tela.                                                           |
| Rozpoznávanie tváre: | Keď je toto zaškrtnuté, kamera rozpozná ľudskú tvár.            |
| Záznam:              | Keď je táto možnosť zaškrtnutá, kamera zaznamená video          |
|                      | segment, keď je detegovaný človek.                              |
| Hlásené z mobilu:    | Keď je začiarknuté, kamera bude odosielať upozornenia do vašej  |
|                      | mobilnej aplikácie, keď zaznamená pohyb alebo ľudské aktivity.  |
| Zvuk alarmu:         | Keď je začiarknuté, kamera spustí hlasový alarm, keď zaznamená  |
|                      | pohyb alebo ľudské aktivity.                                    |
| Citlivosť:           | Nastavte citlivosť detekcie kamery.                             |
| Pravidlo:            | Nastavte pokročilé pravidlá detekcie, ako je napríklad bezpečná |
|                      | zóna alebo alarm pri prekročení čiary.                          |

\*Upozornenie: Ak je zapnutá možnosť "Povolit" a funkcia "Detekcia ľudí" je vypnutá, kamera bude detegovať všetky pohyby vrátane domácich zvierat, vozidiel, rastlín, stromov atď. Preto vám odporúčame aktivovať funkciu "Detekcia ľudí", aby ste obmedziť falošné upozornenia. Funkcia "Detekcia ľudí" môže znížiť 98% až 99% falošných upozornení.

#### 5.1.1 Rozšírené nastavenia detekcie ľudí

|                                 |             |                                        |      | Advance | ed     |   |  |  |
|---------------------------------|-------------|----------------------------------------|------|---------|--------|---|--|--|
| Period<br>PostRec               | Set         | MD Interval 2                          | Sec. |         |        |   |  |  |
| Tour<br>Send Email<br>Write Log |             | Snapshot 🔽<br>Buzzer 🗌<br>FTP upload 🗌 | )    |         |        |   |  |  |
| Voice Prompts                   | Alert area, | please leave 🔻                         |      |         |        |   |  |  |
|                                 |             |                                        |      |         |        |   |  |  |
|                                 |             |                                        |      |         |        |   |  |  |
|                                 |             |                                        |      |         |        |   |  |  |
|                                 |             |                                        |      |         |        |   |  |  |
|                                 |             |                                        |      |         |        |   |  |  |
|                                 |             |                                        |      |         |        |   |  |  |
|                                 |             |                                        | 0    | K       | Cancel | ) |  |  |

| Interval:           | Časový interval detekcie.                                       |  |  |
|---------------------|-----------------------------------------------------------------|--|--|
| MD Interval:        | Interval medzi 2 upozorneniami na pohyb človeka.                |  |  |
| PostRec:            | Úprava dĺžky videa po tom, čo kamera zaznamená abnormálne       |  |  |
|                     | pohyby.                                                         |  |  |
| Prehliadka:         | Neuplatňuje sa.                                                 |  |  |
| Snímka:             | Keď je zaškrtnutá, kamera urobí snímky, keď zaznamená           |  |  |
|                     | abnormálne pohyby.                                              |  |  |
| Odoslať email:      | Keď je táto možnosť zaškrtnutá, kamera bude odosielať           |  |  |
|                     | upozornenia na vašu e-mailovú adresu.                           |  |  |
| Bzučiak:            | Keď je zaškrtnutý, NVR vydá pípnutie, keď kamera zaznamená      |  |  |
|                     | abnormálne pohyby.                                              |  |  |
| Zápis LOG:          | Keď je začiarknuté, NVR si zaznamená záznam alarmu. Záznamy     |  |  |
|                     | si môžete prezerať podľa tejto cesty: Kliknite pravým tlačidlom |  |  |
|                     | myši na Ponuka > Hlavná ponuka > Rozšírené > ZÁZNAM.            |  |  |
| Nahrávanie cez FTP: | Neuplatňuje sa.                                                 |  |  |
| Hlasové výzvy:      | Výber rôznych zvukov alarmu pre hlasové výzvy.                  |  |  |

#### 5.1.2 Rozšírené nastavenia detekcie tváre

|                                 |                | Advanced                         |  |
|---------------------------------|----------------|----------------------------------|--|
| Period<br>PostRec               | Set<br>10 Sec. | MD Interval 1 Sec.               |  |
| Tour<br>Send Email<br>Write Log |                | Snapshot<br>Buzzer<br>FTP upload |  |
|                                 |                | OK Cancel                        |  |

| Interval:           | Nastavenie časového obdobia detekcie.                          |
|---------------------|----------------------------------------------------------------|
| MD Interval:        | Interval medzi 2 upozorneniami.                                |
| PostRec:            | Úprava dĺžky videa po tom, čo kamera zaznamená abnormálne      |
|                     | pohyby.                                                        |
| Prehliadka:         | Neuplatňuje sa.                                                |
| Snímka:             | Keď je táto možnosť zapnutá, kamera vytvorí snímky, keď        |
|                     | zaznamená abnormálne pohyby.                                   |
| Odoslať email:      | Keď je táto možnosť zapnutá, kamera bude posielať upozornenia  |
|                     | na vašu e-mailovú adresu.                                      |
| Bzučiak:            | Keď je táto možnosť zapnutá, NVR spustí alarm, keď kamera      |
|                     | zaznamená abnormálne pohyby.                                   |
| Záznam LOG:         | Keď je táto možnosť zapnutá, NVR si zaznamená záznam           |
|                     | alarmu. Záznamy si môžete prezerať podľa tejto cesty: Kliknite |
|                     | pravým tlačidlom myši na Ponuka > Hlavná ponuka > Rozšírené >  |
|                     | ZÁZNAM.                                                        |
| Nahrávanie cez FTP: | Neuplatňuje sa.                                                |

Na obrazovke monitora so živým videom môžete sledovať ľudské tváre rozpoznané kamerami. Ľahko a rýchlo zistíte, či sú kamerami detegované osoby vaši priatelia alebo narušiteľ. Ak ide o narušiteľa, funkcia detekcie tváre môže čo najskôr pomôcť podniknúť nejaké kroky na ochranu vašej bezpečnosti a majetku. Ak chcete aktivovať funkciu "Detekcia tváre", postupujte podľa nižšie uvedenej cesty.

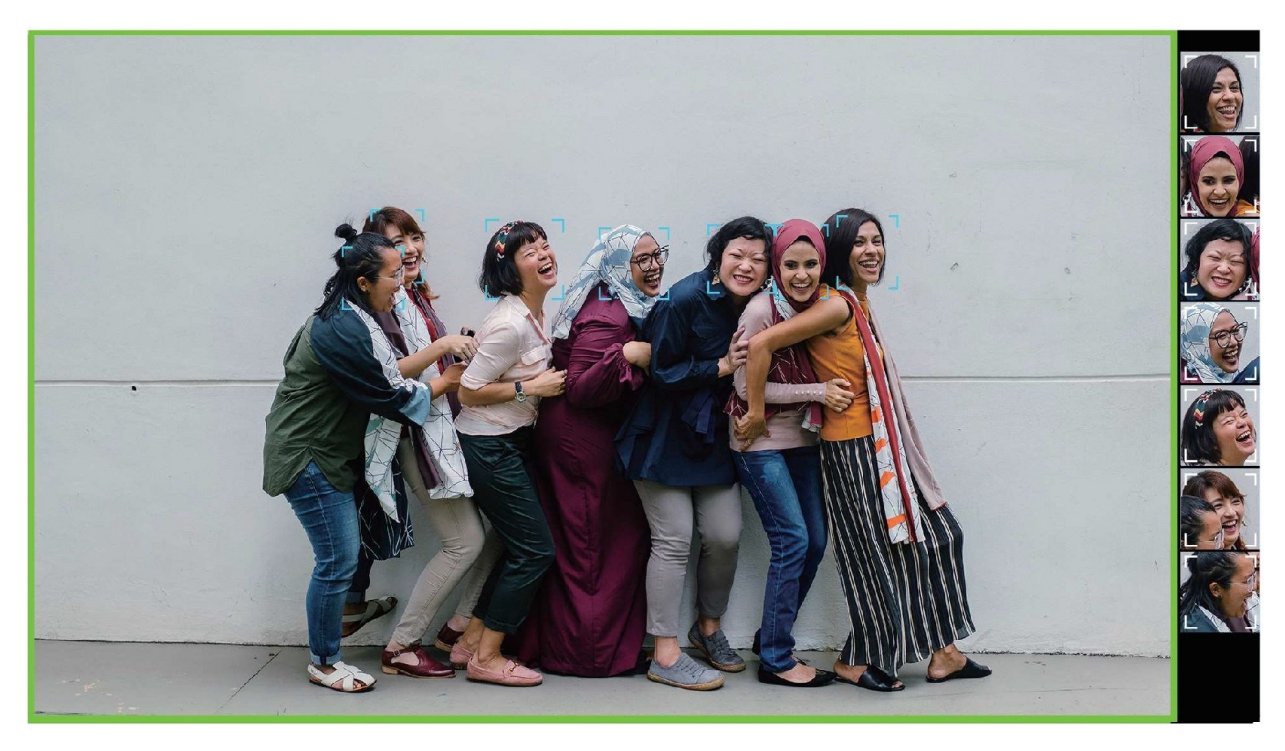

Kliknite pravým tlačidlom myši na ponuku > Detekcia tváre.

Keď kamery detegujú ľudské tváre, NVR vám tieto tváre ukáže na pravej strane obrazovky, ako na obrázku vyššie.

#### 5.1.3 Ako nastaviť svoj email na prijímanie upozornení

Postupujte podľa nižšie uvedených ciest a nastavte e-mail, na ktorý chcete dostávať upozornenia z bezpečnostného kamerového systému.

Kliknite pravým tlačidlom myši Ponuka > Hlavná ponuka > Sieť > Sieťová služba > E-MAIL (DVOJIŤ KLIKNUTÍM na "EMAIL" vstúpite do rozhrania nastavení).

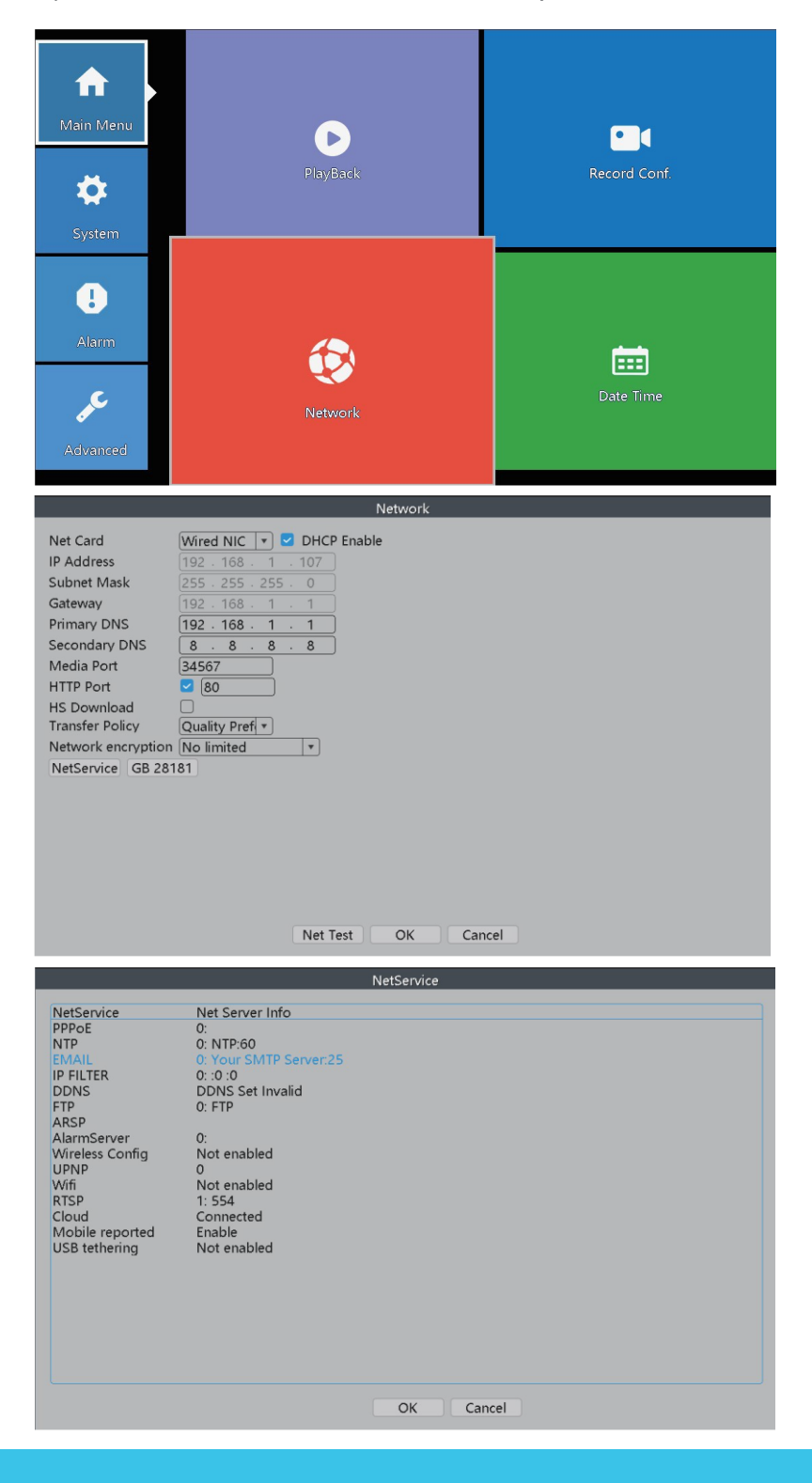

|                                                                                                    | NetService                                                                                                    |
|----------------------------------------------------------------------------------------------------|----------------------------------------------------------------------------------------------------|
| NetService<br>PPPoE<br>NTP<br>IP FILTER<br>DDNS<br>FTP<br>ARSP<br>AlarmServer<br>Wireless Config<br>UPNP<br>Wiffi<br>RTSP<br>Cloud<br>Mobile reported<br>USB tethering | Net Server Info         0:         0: NTP:60         Enable         SMTP Server         Port         25         Encryption         NONE         Password         Sender         Receiver         Title         Alarm Message |
|                                                                                                    | Mail Testing OK Cancel                                                                                                    |
|                                                                                                    |                                                                                                    |
|                                                                                                    |                                                                                                    |

Zadajte požadované informácie o svojich e-mailoch do polí "Používateľské meno," "Odosielateľ" a "Príjemca". Ak chcete dostávať upozornenia na e-mailovú adresu odlišnú od e-mailovej adresy odosielateľa, môžete zadať inú e-mailovú adresu do poľa Príjemca. V časti "Heslo" potrebujete 16-miestne heslo aplikácie. Vezmime si "Gmail" ako príklad, ktorý vám ukáže, ako získať toto heslo.

\*Upozornenie: Každý poskytovateľ emailových služieb má svoj vlastný SMTP server, port a šifrovanie. Tieto informácie môžete ľahko nájsť na Google. V tejto príručke vám ukážeme tieto informácie o niekoľkých bežne používaných emailových službách.

|            | Gmail                 |                        | Hotmail     |                        |
|------------|-----------------------|------------------------|-------------|------------------------|
|            | SMTP: smtp-relay.gm   | ail.com                | SMTP: sm    | tp.live.com            |
|            | Port: 25, 465 or 587  |                        | Port: 25 or | 465                    |
|            | Šifrovanie: SSL or TL | S                      | Šifrovanie  | : SSL or TLS           |
| Outlook    | ζ.                    | Yahoo                  |             | iCloud                 |
| SMTP: sm   | ntp.office365.com     | SMTP: smtp.mail.yahoo  | o.com       | SMTP: smtp.mail.me.com |
| Port: 587  |                       | Port:465               |             | Port: 587              |
| Šifrovanie | : TLS                 | Šifrovanie: SSL or TLS |             | Šifrovanie: SSL or TLS |

#### 5.1.4 Ako získať 16-miestne heslo aplikácie

Povoľte prístup IMAP k vášmu emailu.

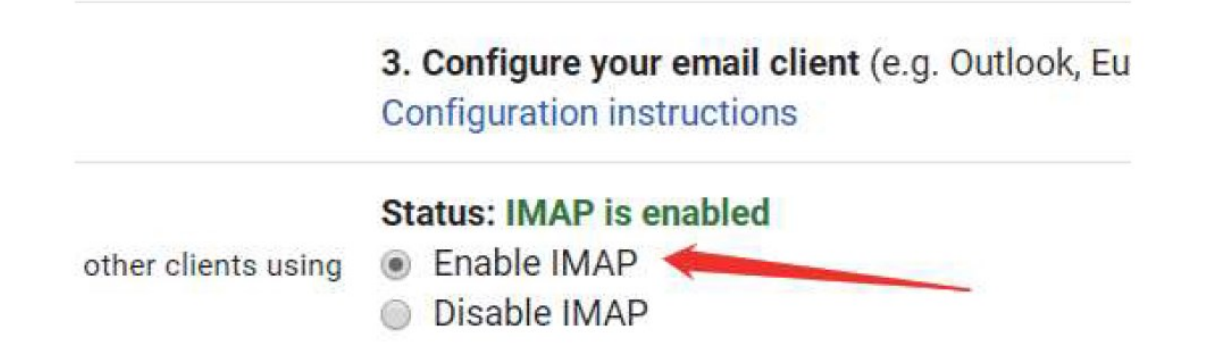

Prihláste sa do svojho účtu Google. V sekcii "Zabezpečenie" nájdite "Prihlásenie do Google". Ak je "2-stupňové overenie" vypnuté, povoľte ho.

| Home                                                                                                    |                                                                                                    |                                                                                                    |             |
|----------------------------------------------------------------------------------------------------|----------------------------------------------------------------------------------------------------|----------------------------------------------------------------------------------------------------|-------------|
| E Personal info                                                                                                    | Signing in to Google                                                                                                    |                                                                                                    |             |
| Data & personalisation                                                                                                    |                                                                                                    | · 🖾 🚬 🔍                                                                                                    |             |
| 🔒 Security                                                                                                    |                                                                                                    | → <b>(</b> ) **                                                                                                    |             |
| People and sharing                                                                                                    | Password                                                                                                    | Last changed 7 Sep 2017                                                                                                    | >           |
| Payments and subscriptions                                                                                                    | Use your phone to sign in                                                                                                    | • off                                                                                                    | >           |
|                                                                                                    | 2-Step Verification                                                                                                    | Off                                                                                                    | >           |
|                                                                                                    | Ways that we can verify that it's you<br>These can be used to make sure that it's really you signing in<br>contact you if there's suspicious activity in your account                                                                       | or to                                                                                                    |             |
|                                                                                                    | Recovery phone                                                                                                    | 177 4868 6298                                                                                                    | >           |
|                                                                                                    | Recovery email                                                                                                    | zhangpeize0918@163.com                                                                                                    | >           |
|                                                                                                    |                                                                                                    |                                                                                                    |             |
| Home                                                                                                    |                                                                                                    |                                                                                                    |             |
| Home     Fersonal info                                                                                                    | Signing in to Google                                                                                                    |                                                                                                    |             |
| Home     Personal info     Data & personalisation                                                                                                    | Signing in to Google                                                                                                    |                                                                                                    |             |
| <ul> <li>Home</li> <li>Personal info</li> <li>Data &amp; personalisation</li> <li>Security</li> </ul>                                                                 | Signing in to Google                                                                                                    |                                                                                                    |             |
| <ul> <li>Home</li> <li>Personal info</li> <li>Data &amp; personalisation</li> <li>Security</li> <li>People and sharing</li> </ul>                                     | Signing in to Google<br>Password                                                                                                    | Last changed 7 Sep 2017                                                                                                    | >           |
| <ul> <li>Home</li> <li>Personal info</li> <li>Data &amp; personalisation</li> <li>Security</li> <li>Pople and sharing</li> <li>Payments and subscriptions</li> </ul>  | Signing in to Google<br>Password<br>2-Step Verification                                                                                                    | Last changed 7 Sep 2017                                                                                                    | ><br>>      |
| <ul> <li>Home</li> <li>Personal info</li> <li>Data &amp; personalisation</li> <li>Security</li> <li>People and sharing</li> <li>Payments and subscriptions</li> </ul> | Signing in to Google Password 2-Step Verification App passwords                                                                                                    | Last changed 7 Sep 2017<br>C On<br>None                                                                                                    | ><br>><br>> |
| <ul> <li>Home</li> <li>Personal info</li> <li>Data &amp; personalisation</li> <li>Security</li> <li>People and sharing</li> <li>Payments and subscriptions</li> </ul> | Signing in to Google Password 2-Step Verification App passwords Ways that we can verify that it's you These can be used to make sure that it's really you signing contact you if there's suspicious activity in your account                | Last changed 7 Sep 2017<br>Cast changed 7 Sep 2017<br>Cast of the second second sec | ><br>><br>> |
| <ul> <li>Home</li> <li>Personal info</li> <li>Data &amp; personalisation</li> <li>Security</li> <li>People and sharing</li> <li>Payments and subscriptions</li> </ul> | Signing in to Google Password 2-Step Verification App passwords Ways that we can verify that it's you These can be used to make sure that it's really you signing contact you if there's suspicious activity in your account Recovery phone | Last changed 7 Sep 2017<br>o On<br>None<br>In or to<br>177 4868 6298                                                                                                    | ><br>><br>> |

Zadajte "Heslá aplikácií". Vyberte aplikáciu a zariadenie, pre ktoré chcete vygenerovať heslo aplikácie, alebo môžete pomenovať svoju vlastnú aplikáciu a zariadenie a potom kliknite na "GENEROVAŤ".

| App passwords let yo<br>/erification. You'll on                                                            | sign in to your Goog<br>need to enter it onc                                                                       | gle Account fro<br>e so you don't                    | m apps on device need to remember to remember the second second sec | ces that don't s<br>per it. Learn mo             | support 2-Step<br>pre | p  |
|----------------------------------------------------------------------------------------------------|----------------------------------------------------------------------------------------------------|------------------------------------------------------|----------------------------------------------------------------------------------------------------|--------------------------------------------------|-----------------------|----|
| You don't have an                                                                                          | app passwords.                                                                                                    |                                                      |                                                                                                    |                                                  |                       |    |
| Select the app an                                                                                          | device for which yo                                                                                                | u want to gene                                       | rate the app pa                                                                                                    | ssword.                                          |                       |    |
| Select app                                                                                                 | ⇒ Select d                                                                                                    | evice                                                | Ŧ                                                                                                    |                                                  |                       |    |
|                                                                                                    |                                                                                                    |                                                      |                                                                                                    |                                                  | GENERATE              |    |
|                                                                                                    |                                                                                                    |                                                      |                                                                                                    |                                                  |                       |    |
|                                                                                                    |                                                                                                    |                                                      |                                                                                                    |                                                  |                       |    |
|                                                                                                    |                                                                                                    |                                                      |                                                                                                    |                                                  |                       |    |
|                                                                                                    |                                                                                                    |                                                      |                                                                                                    |                                                  |                       |    |
| ← App pase                                                                                                 | swords                                                                                                    |                                                      |                                                                                                    |                                                  |                       |    |
| App passwords let ye                                                                                       | SWORDS                                                                                                    | ogle Account fr                                      | om apps on dev                                                                                                    | ices that don't                                  | support 2-St          | ep |
| ← App pas<br>App passwords let yv<br>verification. You'll or                                               | SWORDS                                                                                                    | ogle Account fr                                      | om apps on dev<br>t need to remem                                                                                                    | ices that don't<br>iber it. Learn m              | t support 2-St        | ep |
| App passwords let yv Verification. You'll or                                                               | SWORDS                                                                                                    | ogle Account fr                                      | om apps on dev<br>need to remem                                                                                                    | ices that don't<br>iber it. Learn rr             | support 2-St          | ep |
| ← App pass<br>App passwords let y<br>Verification. You'll or<br>You don't have an                          | SWORDS<br>u sign in to your Goo<br>y need to enter it on<br>y app passwords.                                       | ogle Account fr<br>ce so you don'i                   | om apps on dev<br>t need to remem                                                                                                    | ices that don't<br>iber it. Learn m              | support 2-St          | ep |
| App passwords let yv Verification. You'll or You don't have an Select the app an                           | SWORDS<br>u sign in to your Goo<br>y need to enter it on<br>y app passwords.<br>d device for which y               | ogle Account fr<br>ce so you don'i<br>ou want to gen | om apps on dev<br>t need to remem<br>erate the app pa                                                                                                    | ices that don't<br>iber it. Learn rr<br>assword. | support 2-St<br>tore  | ep |
| App passwords let yv<br>Verification. You'll or<br>You don't have an<br>Select the app an<br>Techage Secur | SWORDS<br>u sign in to your Goo<br>y need to enter it on<br>y app passwords.<br>d device for which y<br>y System X | ogle Account fr<br>ce so you don'i<br>ou want to gen | om apps on dev<br>need to remem<br>erate the app p                                                                                                    | ices that don't<br>iber it. Learn rr<br>assword. | support 2-St          | ep |

Dostanete 16-miestne heslo, toto je heslo, ktoré musíte neskôr použiť na nastavenie emailového oznámenia v systéme NVR.

| ÷ | App passwords                |                                                                                                    |  |
|---|------------------------------|----------------------------------------------------------------------------------------------------|--|
|   | Generated app password       | Your app password for your device                                                                                                    |  |
|   | Boal Bbc @gmail.com Passeord | Go to the astrings for your Google Account in<br>the application or device you are trying to set<br>up. Replace; your password with the 16-<br>character password shown above.<br>Just like your normal password, this app<br>password grants complete access to your<br>Google Account. You won't need to remember<br>it, so don't write it down or share it with<br>anyone. |  |
|   | _                            | DONE                                                                                                    |  |

\* Upozornenie: Po kliknutí na "HOTOVO" nemôžete heslo skontrolovať, preto si ho poznamenajte alebo nechajte túto stránku otvorenú.

#### 5.1.5 Alarm bezpečnej zóny a prekročenia čiary

Môžeme nastaviť bezpečnú zónu pre našu kameru. Kamera rozpozná alebo spustí alarm len vtedy, keď sa v bezpečnej zóne vyskytnú abnormálne aktivity. Kliknite na tlačidlo "Nastaviť" vedľa položky "Pravidlo".

|                                                  |                            | Intelligent Alert |
|--------------------------------------------------|----------------------------|-------------------|
| Channel 1<br>Human Detect 🗹                      | ▼ Enable<br>Face detection |                   |
| Hum<br>Record S<br>Mobile reported Alarm Sound S | nan Detect Face detection  |                   |
| Sensitivity Middle                               | Rule Set                   |                   |
|                                                  |                            |                   |
|                                                  |                            |                   |
|                                                  | Ad                         | vanced OK Cancel  |

Vyberte si tvar bezpečnej zóny, ktorý chcete použiť. V tejto používateľskej príručke používame ako príklad obdĺžnik.

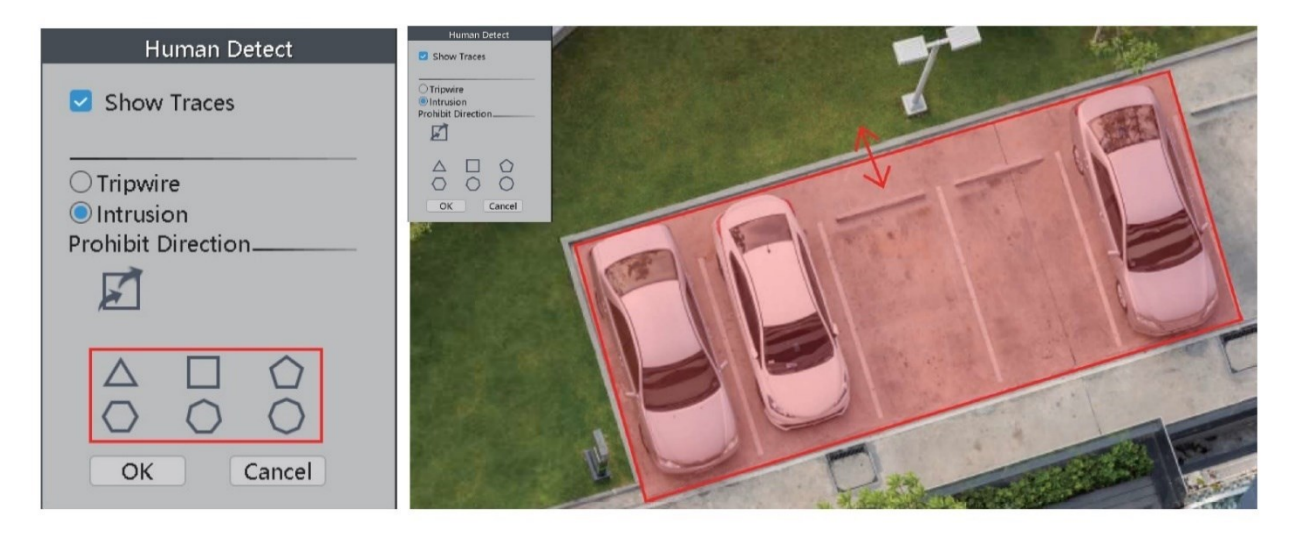

Kliknite a podržte strany trojuholníka a potom potiahnite strany, aby ste zmenili tvar a veľkosť bezpečnej zóny.

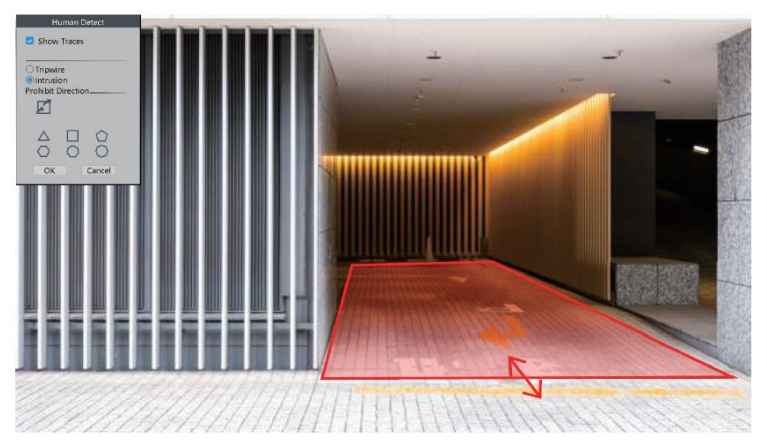

Na ochranu našich cenných predmetov si môžeme zvoliť aj iný tvar, napríklad kruh.

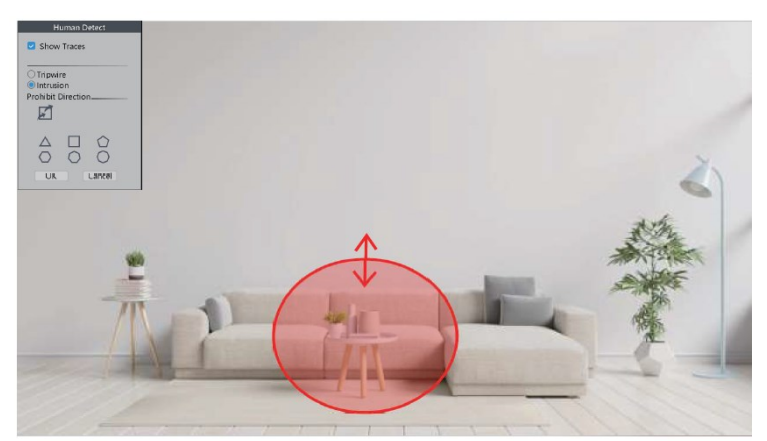

Keď namiesto možnosti "Intrusion" zvolíme "Tripwire", na obrazovke bude čiara a kamera zaznamená alebo spustí alarm len vtedy, keď ľudia túto čiaru prekročia.

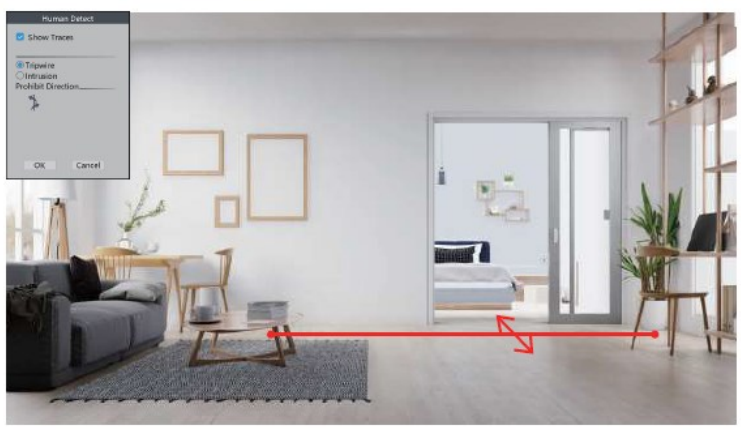

#### 5.2 Odchýlka

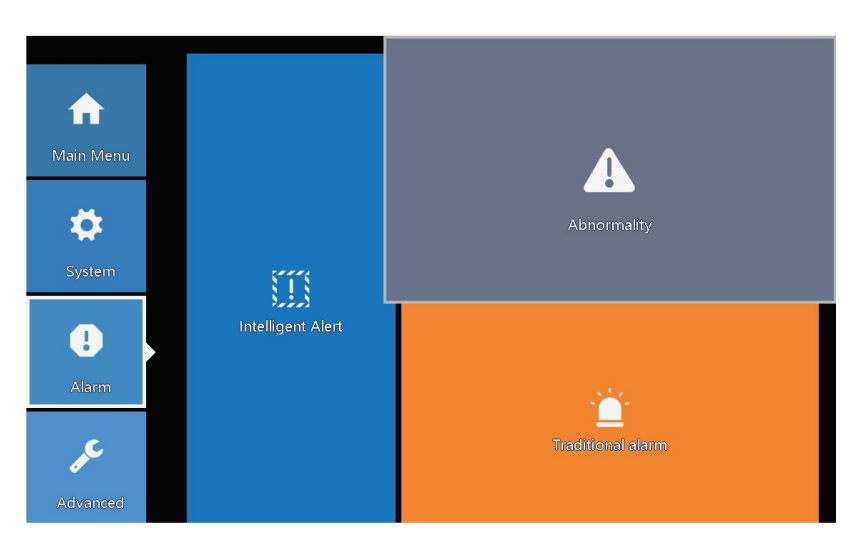

V tejto časti môžeme nastaviť alarm na ďalšie udalosti.

|                                                         | Abnormality  |
|---------------------------------------------------------|--------------|
| Event Type<br>Enable                                    | No Storage V |
| Show Message<br>Buzzer<br>Mobile reported<br>Send Email |              |
|                                                         | OK Cancel    |

V časti "Typ udalosti" je niekoľko možností:

| Žiadne úložisko:           | NVR nedokáže rozpoznať HDD.                                |
|----------------------------|------------------------------------------------------------|
| Chyba úložného zariadenia: | NVR zistí, že HDD nefunguje správne.                       |
| Plné úložisko:             | HDD je plné.                                               |
| Odpojenie od siete:        | NVR je odpojený od internetu.                              |
| IP konflikt:               | NVR zistí, že v sieti LAN sú ďalšie zariadenia používajúce |
|                            | rovnakú IP adresu.                                         |

Môžete si tiež vybrať iný typ upozornenia:

| Zobraziť hlásenie: | Chybové hlásenie sa zobrazí na obrazovke monitora. |
|--------------------|----------------------------------------------------|
| Bzučiak:           | NVR spustí alarm.                                  |
| Mobilné oznámenie: | NVR odošle chybové hlásenie do aplikácie.          |
| Odoslať e-mail:    | NVR pošle chybovú správu na vašu e-mailovú adresu. |

#### 5.3 Tradičný alarm

V tejto časti môžeme nastaviť upozornenie na ďalšie udalosti.

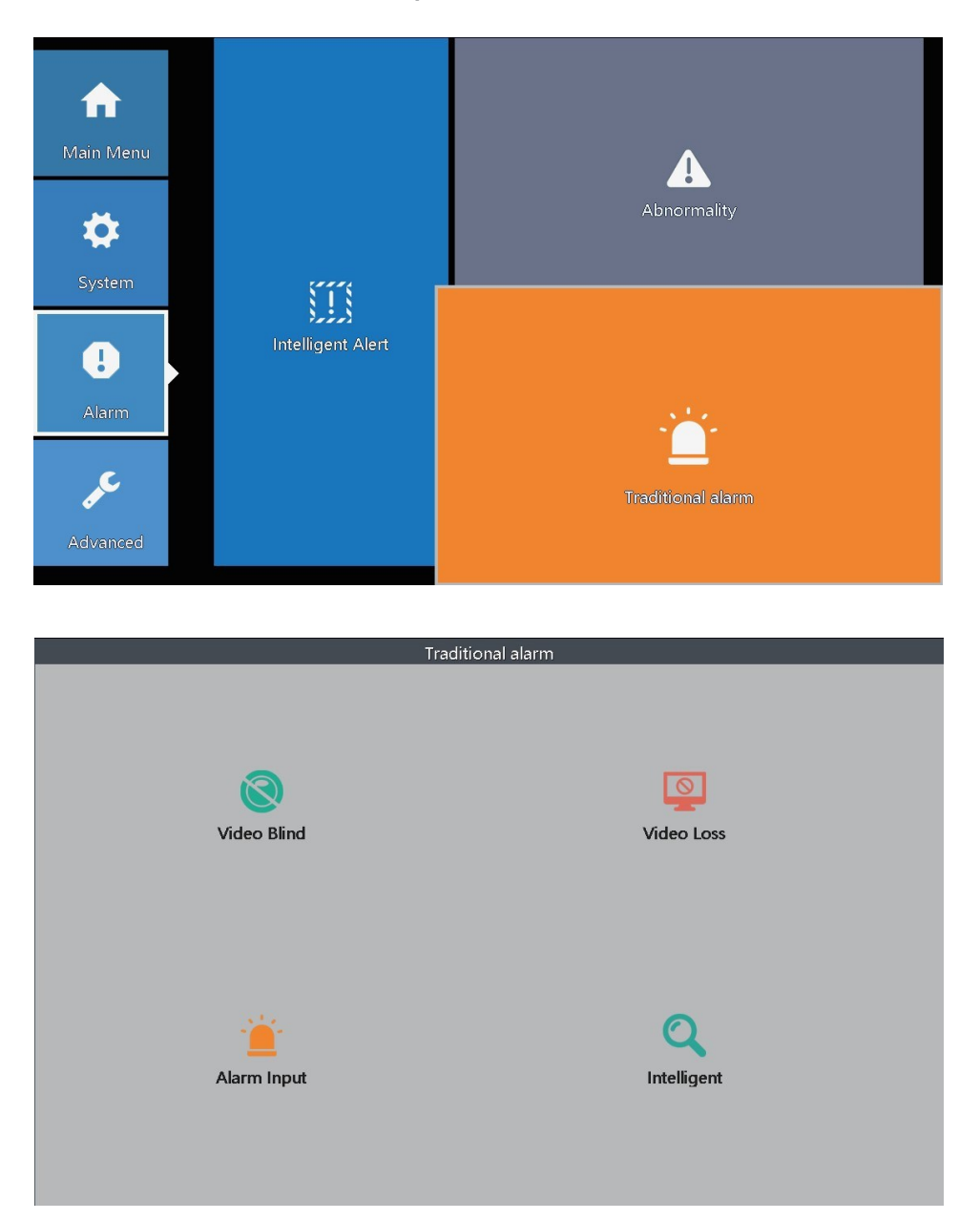

V tejto časti môžeme upraviť nastavenia pre ďalšie typy upozornení.

| Prekrytie kamery: | Kamera je zakrytá a zaslepená. |
|-------------------|--------------------------------|
| Strata videa:     | Kamera stráca spojenie s NVR.  |
| Alarm Input:      | Alarmový vstup z kamier.       |
| Inteligentné:     | Neaplikovateľné.               |

#### 5.3.1 Prekrytie kamery

|                                                                                                    | Video Blind                                                                                                    |
|----------------------------------------------------------------------------------------------------|----------------------------------------------------------------------------------------------------|
| Channel<br>Enable<br>Sensitivity                                                                      | 1     ▼       ♥     Middle                                                                                                    |
| Period<br>Record Channel<br>Tour<br>Snapshot<br>PostRec<br>Send Email<br>Write Log<br>Mobile reported | Set<br>1 2 3 4 5 6 7 8 9 10111213141516<br>1 2 3 4 5 6 7 8 9 10111213141516<br>2 3 4 4 5 6 7 8 9 10111213141516<br>10 Sec.<br>Buzzer<br>FIP upload |
|                                                                                                    | Advanced OK Cancel                                                                                                    |

Kanál: Vyberte správny kanál, ktorého nastavenia chcete upraviť.

Povoliť: Hlavný spínač alarmu prekrytia kamery.

Citlivosť: Zmeňte úroveň citlivosti alarmu prekrytia kamery.

Obdobie: Nastavte časové obdobie, počas ktorého chcete, aby fungoval alarm pri prekrytí kamery.

Nahrať kanál: Nastavte kanály, ktoré chcete, aby nahrávali videá po spustení alarmu prekrytia kamery.

\*napr. Nastavili ste kanál 1 a kanál 2 na nahrávanie videí v rozhraní "prekrytie kamery". Jedného dňa príde k vašim predným dverám zlodej a vaša kamera kanála 1 spustí alarm. Zlodej zakryje kameru bundou a uteká na vašu príjazdovú cestu, kde je nainštalovaná vaša kamera kanála 2. Keď sa spustí alarm zakrytia kamery kanálom 1, pretože ste nastavili kanál 2 na nahrávanie videí, tak kamera kanála 2 bude tiež nahrávať videá a budete mať videá z viacerých uhlov tohto zlodeja. Tieto dôkazy pomôžu policajtom chytiť tohto zločinca.

| Prehliadka:      | Neuplatňuje sa.                                                             |
|------------------|-----------------------------------------------------------------------------|
| Snímka:          | Nastavte kanály, z ktorých chcete, aby robili snímky po spustení alarmu     |
|                  | prekrytia kamery.                                                           |
| PostRec:         | Dĺžka videa slepého poplachu.                                               |
| Odoslať e-mail:  | Ak je táto možnosť zapnutá, NVR pošle varovné upozornenie na vašu e-        |
|                  | mailovú adresu, keď sa spustí alarm prekrytia kamery.                       |
| Bzučiak:         | Ak je táto možnosť zapnutá, NVR spustí alarm, keď sa spustí alarm prekrytia |
|                  | kamery.                                                                     |
| Záznam LOG:      | Ak je táto možnosť zapnutá, NVR si zaznamená záznam alarmu. Môžete          |
|                  | skontrolovať záznamy nasledovne: Kliknite pravým tlačidlom myši na ponuku > |
|                  | Hlavná ponuka > Rozšírené > LOG.                                            |
| FTP upload:      | Ak je táto možnosť zapnutá, NVR spustí alarm, keď sa spustí alarm prekrytia |
|                  | kamery.                                                                     |
| Mobilné hlásenie | : Ak je táto možnosť zapnutá, NVR odošle do aplikácie varovné upozornenie,  |

keď sa spustí alarm prekrytia kamery.

#### 5.3.2 Strata videa

| Video Loss                                                                                                    |
|----------------------------------------------------------------------------------------------------|
| Channel 1<br>Enable                                                                                                    |
| Period       Set         Record Channel       1234567891011213141516         Tour       12345678910111213141516         Snapshot       12345678910111213141516         PostRec       10         Send Email       Buzzer         Write Log       FTP upload         Mobile reported       ✓ |
| Advanced OK Cancel                                                                                                    |

Kanál: Vyberte správny kanál, ktorého nastavenia chcete upraviť.

Povoliť: Hlavný spínač alarmu straty videa.

- Obdobie: Nastavte časové obdobie, počas ktorého chcete, aby fungoval alarm straty videa.
- Nahrávanie kanála: Nastavte kanály, ktoré chcete, aby nahrávali videá po spustení alarmu straty videa.
- Prehliadka: Neuplatňuje sa.
- Snímka: Nastavte kanály, z ktorých chcete, aby robili snímky po spustení alarmu straty videa.
- PostRec: Dĺžka videa alarmu straty videa.
- Odoslať e-mail: Ak je táto možnosť zapnutá, NVR pošle upozornenie na vašu e-mailovú adresu, keď sa spustí alarm straty videa.
- Bzučiak: Ak je táto možnosť zapnutá, NVR spustí alarm, keď sa spustí alarm straty videa.
- Záznam LOG: Ak je táto možnosť zapnutá, NVR si zaznamená záznam alarmu. Záznamy si môžete prezerať podľa tejto cesty: Kliknite pravým tlačidlom myši na Ponuka > Hlavná ponuka > Rozšírené > ZÁZNAM.

FTP upload: Neuplatňuje sa.

Hlásené z mobilu: Ak je táto možnosť zapnutá, NVR odošle do aplikácie výstražné upozornenie, keď sa spustí alarm straty videa.

#### 5.3.3 Vstup alarmu

|                                                                                                    | Alarm Input                                                                                                    |
|----------------------------------------------------------------------------------------------------|----------------------------------------------------------------------------------------------------|
| Type<br>Alarmin<br>Enable<br>Type                                                                     | IPC Alarm       1       V       Normal Q                                                                                                    |
| Period<br>Record Channel<br>Tour<br>Snapshot<br>PostRec<br>Send Email<br>Write Log<br>Mobile reported | Set     MD Interval     1       1234567891011213141516       12345678910111213141516       12345678910111213141516       10 Sec.       Buzzer       FTP upload |
|                                                                                                    | Advanced OK Cancel                                                                                                    |

Typ: Neuplatňuje sa.

Alarmln: Zdroj vstupného alarmu.

Povoliť: Hlavný spínač výstrahy poplachového vstupu

- Obdobie: Nastavte časové obdobie, počas ktorého chcete, aby výstraha poplachového vstupu fungovala.
- MD Interval: Časový interval každého alarmu.
- Nahrávanie kanála: Nastavte kanály, ktoré chcete, aby nahrávali videá po spustení upozornenia na vstup alarmu.

Prehliadka: Neuplatňuje sa.

Snímka: Nastavte kanály, z ktorých chcete, aby robili snímky po spustení výstrahy vstupu alarmu.

PostRec: Dĺžka videa výstrahy poplachového vstupu.

- Odoslať e-mail: Ak je táto možnosť zapnutá, NVR pošle upozornenie na vašu e-mailovú adresu, keď sa spustí výstraha vstupu alarmu.
- Bzučiak: Ak je táto možnosť zapnutá, NVR spustí alarm, keď sa spustí alarmový vstup.

Záznam LOG: Ak je táto možnosť zapnutá, NVR si zaznamená záznam alarmu. Záznamy si môžete prezerať podľa tejto cesty: Kliknite pravým tlačidlom myši na Ponuka > Hlavná ponuka > Rozšírené > ZÁZNAM.

FTP upload: Neuplatňuje sa.

Mobile Reported: Ak je táto možnosť zapnutá, NVR pošle notifikáciu do aplikácie, keď sa spustí výstraha vstupu alarmu.

# 6 KONFIGURÁCIA SNÍMKY

Cez okno "Konfigurácia snímky" môžeme nastaviť kameru tak, aby robila snímky.

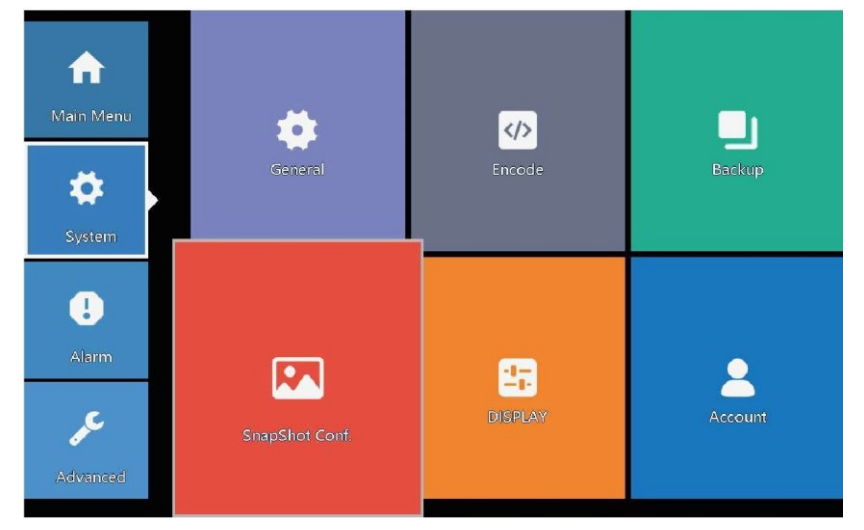

#### 6.1 Snímanie v cykle

Ak zvolíme možnosť "Snímanie v cykle", kamera bude robiť snímky periodicky. Napríklad, prednastavený interval snímania je 64 sekúnd, to znamená, že kamera bude automaticky robiť snímky každých 64 sekúnd.

|                       |                                     |                     |                      | SnapSho | t Conf. |  |  |
|-----------------------|-------------------------------------|---------------------|----------------------|---------|---------|--|--|
| Channel<br>Cycle capt | 1<br>ure<br>EMAIL<br>FTP<br>storage | •<br>64<br>64<br>64 | Sec.<br>Sec.<br>Sec. |         |         |  |  |
| O Timing ca           | oture<br>ure time                   | Delete              | EMAIL                | FTP     | storage |  |  |
| EMAIL<br>Capture time | ☐ FTP<br>(00 : 00 : 0               | Storage             | Add                  | ОК      | Cancel  |  |  |

EMAIL: Keď je táto možnosť zapnutá, NVR pošle snímky zachytené kamerami na vašu emailovú adresu.

FTP: Neuplatňuje sa.

Úložisko: Keď je táto možnosť zapnutá, NVR uloží snímky zachytené kamerami na HDD.

#### 6.2 Načasovanie snímania

|        |                           |           |       | SnapShot | Conf.   |  |  |
|--------|---------------------------|-----------|-------|----------|---------|--|--|
| Channe | el 1                      | •         |       |          |         |  |  |
| Ocycl  | e capture                 |           |       |          |         |  |  |
|        | 🗹 EMAIL                   | 64        | Sec.  |          |         |  |  |
|        | 🗌 FTP                     | 64        | Sec.  |          |         |  |  |
|        | 🗹 storag                  | e 64      | Sec.  |          |         |  |  |
| 🔘 Timi | ng capture                |           |       |          |         |  |  |
| 2      | Capture time              | Delete    | EMAIL | FTP      | storage |  |  |
| 1      | 00:00:00                  | ×.        | *     |          | *       |  |  |
| 2      | 00.01.00                  |           |       |          |         |  |  |
|        |                           |           |       |          |         |  |  |
| 🗹 EMA  |                           | 🔽 storage |       |          |         |  |  |
| Captur | e time <u>00 : 01 : (</u> | 00        | Add   |          |         |  |  |
| OStop  | þ                         |           |       |          |         |  |  |
|        |                           |           |       |          |         |  |  |
|        |                           |           |       |          |         |  |  |
|        |                           |           |       |          |         |  |  |
|        |                           |           |       |          |         |  |  |
|        |                           |           |       |          |         |  |  |
|        |                           |           |       |          |         |  |  |
|        |                           |           |       | OK       | Cancal  |  |  |
|        |                           |           |       | UK       | Cancer  |  |  |

Keď zvolíme "Načasovanie snímania", kamera urobí snímky v čase, ktorý nastavíme.

### 7 PREHRÁVANIE

V tejto časti si môžeme prezrieť videozáznamy nasnímané kamerami.

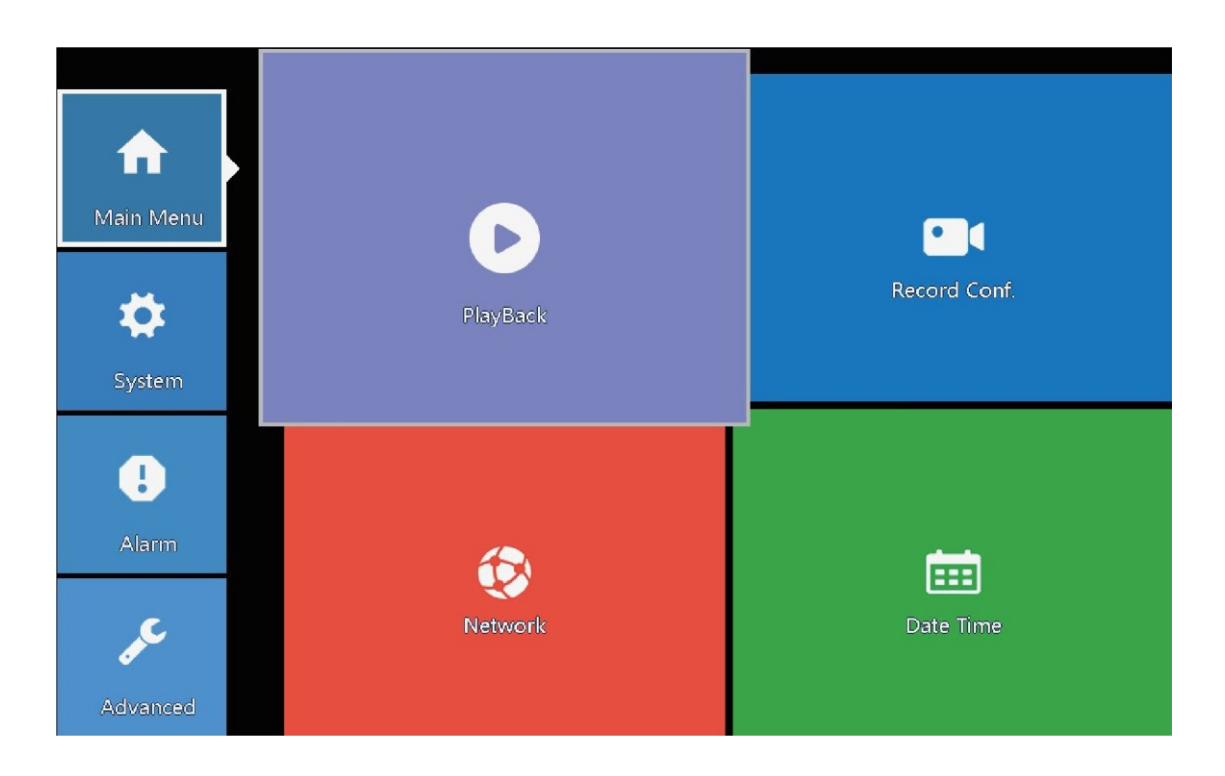

K dispozícii je 6 rôznych režimov prehrávania:

- Spoločné prehrávanie: Môžete si prezrieť všetky videozáznamy.

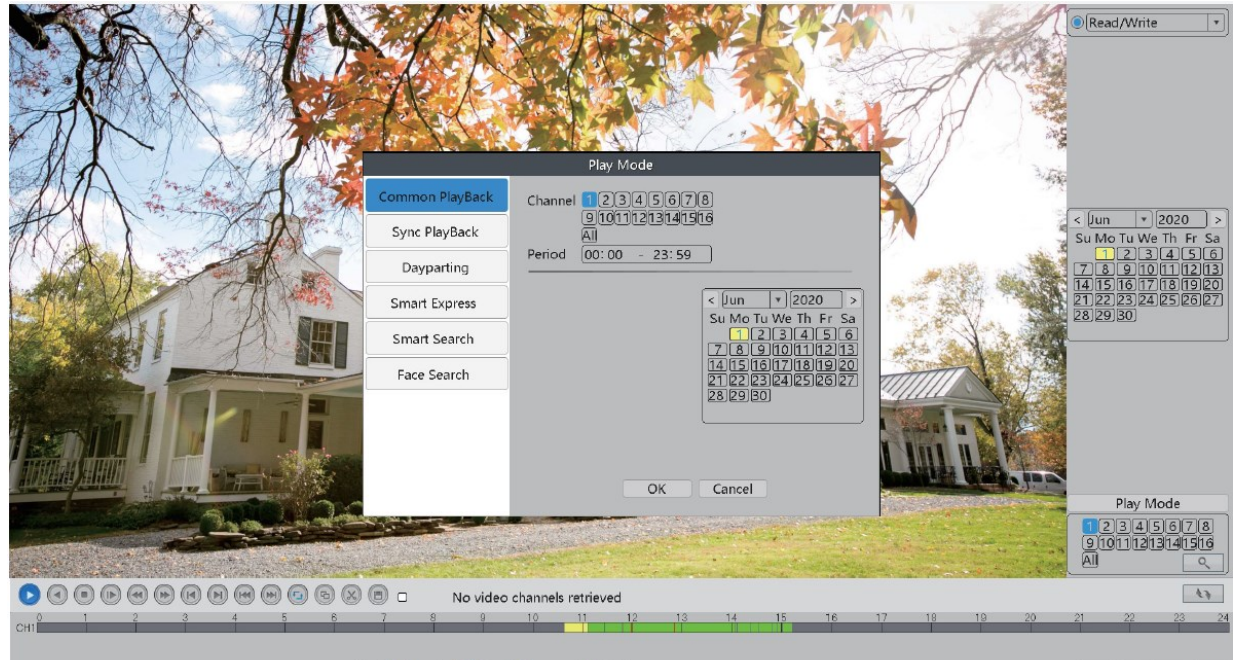

🖓 All 🕅 Regular 🔽 Alarm 🖓 Manual 📝 intelligent

- Synchronizované prehrávanie: Umožňuje synchronizované prehrávanie záznamov.
   \*napríklad:
  - 1. mája necháte nahrávať videá len cez kanál 1
  - 2. mája necháte nahrávať videá cez kanály 1 a 2
  - V sekcii "Spoločné prehrávanie" uvidíte, že existujú záznamy z 1. a 2. mája.

- Časti dňa: Môžete si prezrieť video záznamy vybraných kanálov počas zvoleného obdobia.

| Common PlayBack<br>Sync PlayBack                           | Play Mode<br>Channel 2345678<br>9101123141516<br>Dayparting 1set • | [µn +]2020 →     Su Mo Tu We Th. Fr. Sa                        |
|------------------------------------------------------------|--------------------------------------------------------------------|----------------------------------------------------------------|
| Dayparting<br>Smart Express<br>Smart Search<br>Face Search | Period0 3 6 9 12 15 18 21 24                                       | 11213456                                                       |
|                                                            | OK Cancel                                                          | Play Mode<br>12345678<br>9(0111213141516<br>All<br>21 22 22 24 |
|                                                            |                                                                    | 744. 74. 14. 70                                                |

- **Smart Express**: Videá podľa vybraného typu alarmu sa budú prehrávať normálnou rýchlosťou. Zostávajúce videá sa zrýchlia, aby ste ušetrili čas.

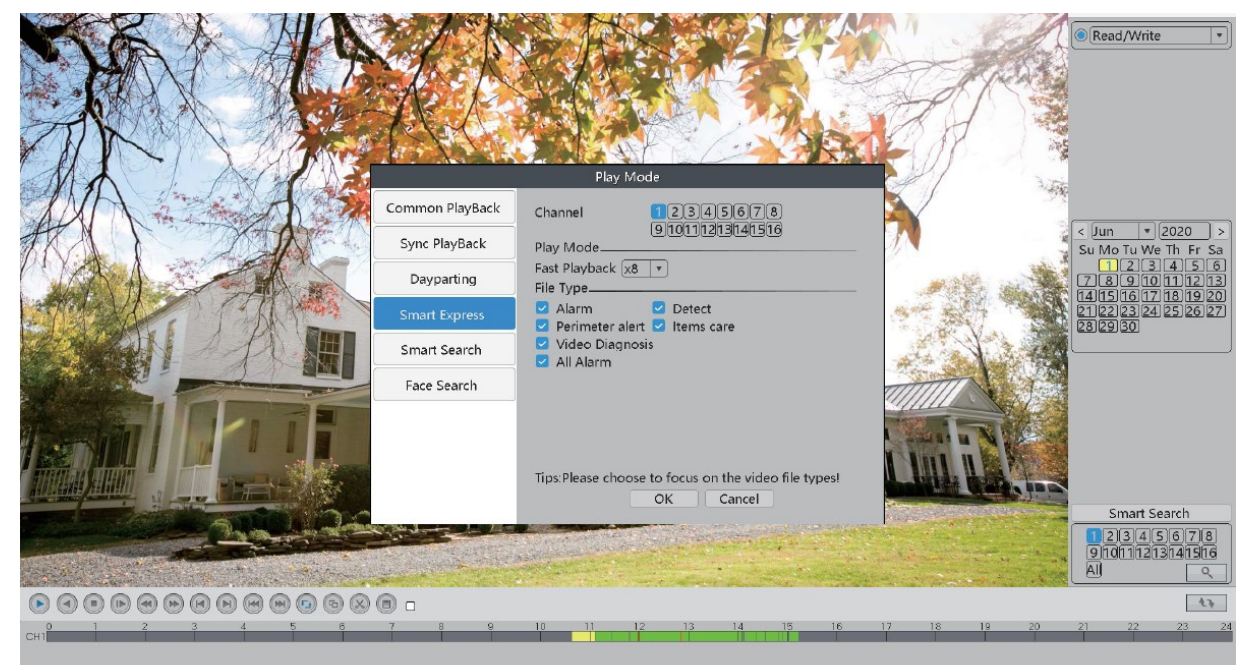

24hr | 2hr | 1hr | 30min

- **Inteligentné vyhľadávanie**: Môžete skontrolovať prehrávanie videa podľa zvoleného typu alarmu v rámci zvoleného časového obdobia.

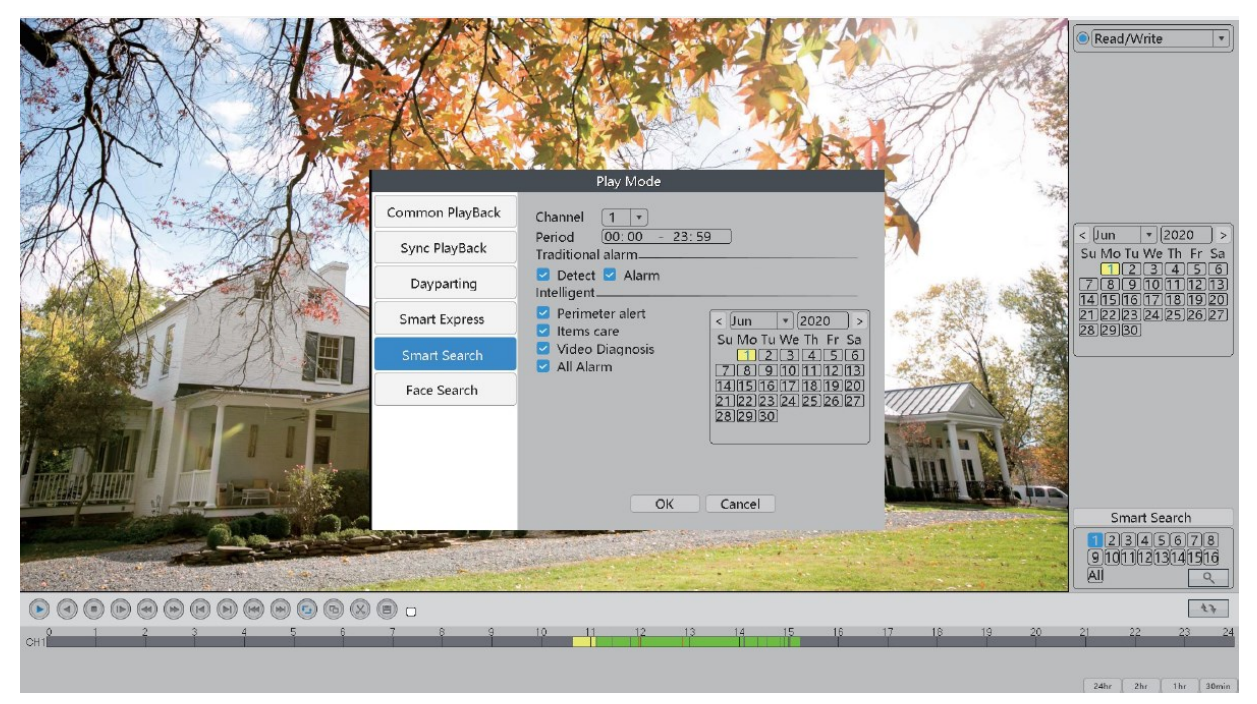

- **Vyhľadávanie podľa tvárí**: Môžete si pozrieť video rozpoznaných ľudských tvárí vo vybranom časovom období.

|               |                 | Play Mode                                |                                            |               | Read/Write •                                                                                                    |
|---------------|-----------------|------------------------------------------|--------------------------------------------|---------------|----------------------------------------------------------------------------------------------------|
| AND A AND A   | Common PlayBack | Channel 1                                |                                            |               |                                                                                                    |
|               | Sync PlayBack   | Period 00:00 - 23:59<br>Search Condition |                                            |               | < Jun + 2020 ><br>Su Mo Tu We Th Fr Sa                                                                                                    |
|               | Dayparting      |                                          | < Jun * 2020 ><br>Su Mo Tu We Th Er Sa     | 1 - A & A & A | 1         2         3         4         5         6           7         8         9         10         11         12         13           14         15         16         17         18         19         20 |
|               | Smart Express   |                                          | 123456<br>78910111213                      |               | 21 22 23 24 25 26 27<br>28 29 30                                                                                                    |
|               | Smart Search    |                                          | 14151617181920<br>21222324252627<br>282930 |               |                                                                                                    |
|               | Face Search     |                                          |                                            |               |                                                                                                    |
|               |                 | ОК                                       | Cancel                                     |               |                                                                                                    |
|               |                 |                                          |                                            |               | Smart Search                                                                                                    |
|               |                 |                                          |                                            |               | 910111213141516<br>Al Q                                                                                                    |
|               | <b>0</b> 0      |                                          |                                            |               | 43                                                                                                    |
| сн1 2 3 4 5 6 | 7 8 9           | 10 11 12 13                              | 14 15 16                                   | 17 18 19 20   | 21 22 23 24                                                                                                    |
|               |                 |                                          |                                            |               |                                                                                                    |

### 8 ZÁLOHOVANIE

Keď je HDD plný a chcete si ponechať svoje video záznamy, môžete si ich zálohovať pomocou USB disku.

Najprv zapojte USB disk do USB portu na NVR.

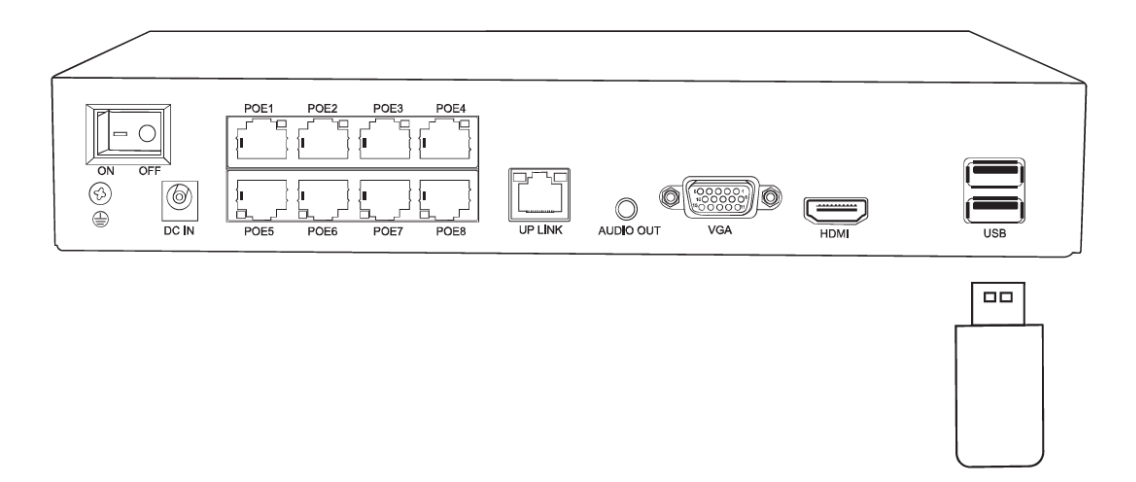

Ak chcete vstúpiť do rozhrania zálohovania, postupujte podľa nasledujúcej cesty: Kliknite pravým tlačidlom myši na Menu > Hlavné menu > Systém > Záloha.

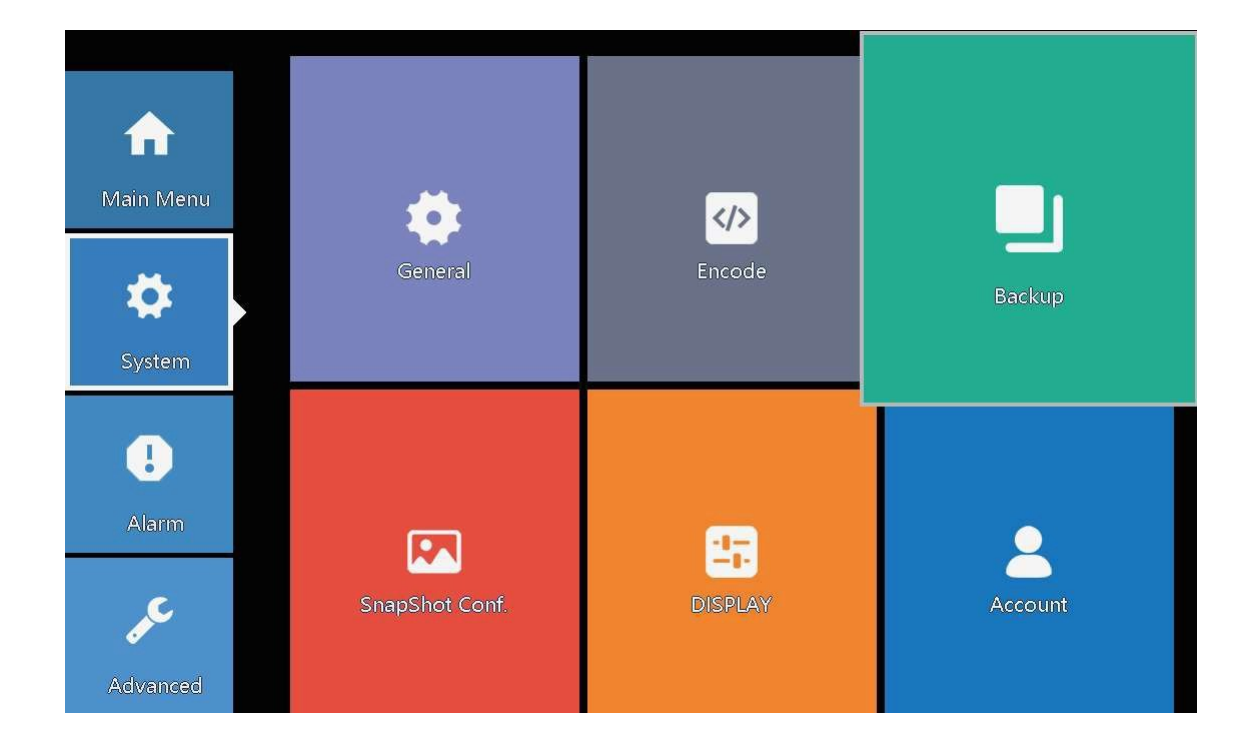

Kliknite na "Zistiť", zobrazia sa informácie o vašom USB disku. Ak NVR úspešne deteguje váš USB disk, pokračujte kliknutím na "Zálohovať".

|   |            |                   | Backup        |        |
|---|------------|-------------------|---------------|--------|
| 1 | Name(Type) | Remain/Total      | Device Status | Detect |
| 1 |            | 25.95 GB/28.83 GB | Null          | Backup |
|   |            |                   |               | Erase  |
|   |            |                   |               |        |
|   |            |                   |               |        |
|   |            |                   |               |        |
|   |            |                   |               |        |
|   |            |                   |               |        |
|   |            |                   |               |        |
|   |            |                   |               |        |
|   |            |                   |               |        |
|   |            |                   |               |        |
|   |            |                   |               | Cancel |

Po výbere typu videonahrávok, kanála a času kliknite na "pridať", potom sa zobrazia všetky vhodné videonahrávky.

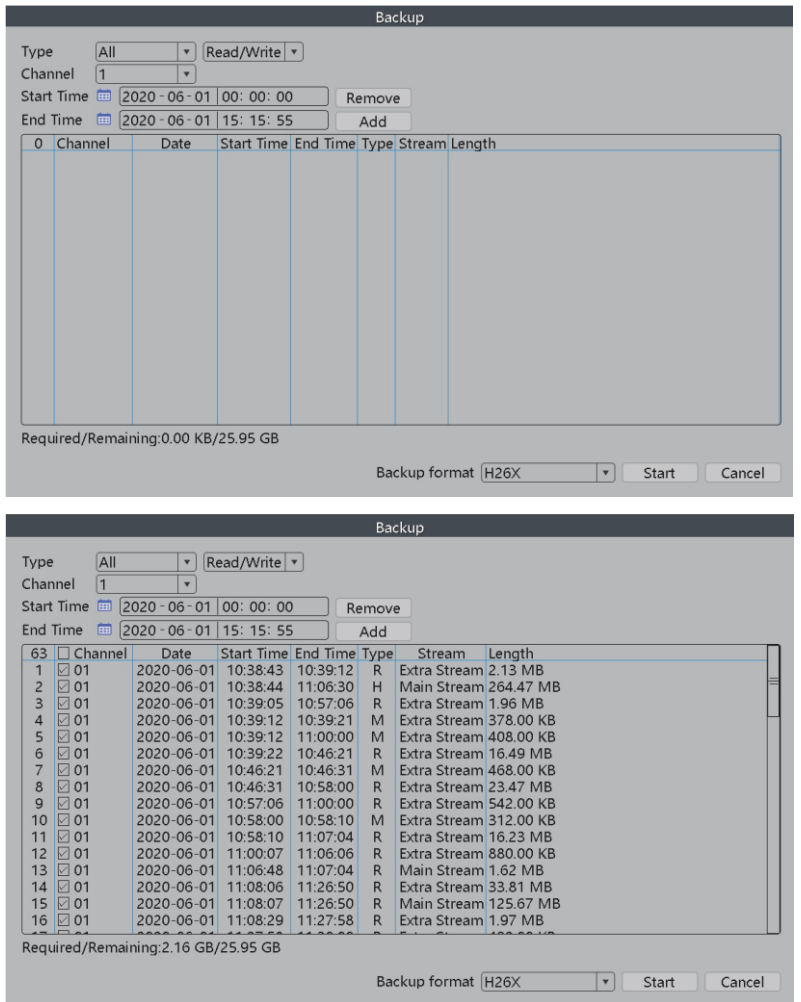

Vyberte videá, ktoré chcete zálohovať a kliknite na tlačidlo "Štart". Všetky vybrané videá sa skopírujú na váš USB disk.

# 9 PRIDAŤ KAMERY

NVR rekordér je rozšíriteľný a podporuje ONVIF, to znamená, že rekordér je kompatibilný so všetkými IP kamerami, ktoré tiež podporujú protokol ONVIF. Ak chcete k rekordéru pripojiť viac kamier, musíte najprv spárovať rekordér a kamery.

\* Upozornenie: NVR rekordér je bezpečnostný kamerový systém PoE, takže je kompatibilný iba s PoE IP kamerami.

Ak chcete pridať svoje kamery, postupujte podľa nasledujúceho postupu:

|             |                |     |            |                |        |                   | IP channel    |               |                |                |
|-------------|----------------|-----|------------|----------------|--------|-------------------|---------------|---------------|----------------|----------------|
| W           | Main Menu      | 1   | Device sea | rched          |        | Sear              | chTime 8      |               | AddMode Auto 💌 |                |
|             |                |     | 0          | Device Name    | Add    | IP Address        | Port          | Device Info.  |                | Full Netcom    |
| ( <u>o)</u> | Channel Set    |     |            |                |        |                   |               |               |                | Search         |
| <i>L</i> := |                |     |            |                |        |                   |               |               |                | Add            |
| 0           | D 114 1        | _   |            |                |        |                   |               |               |                | Network        |
| 69          | Record Mode    |     |            |                |        |                   |               |               |                | Quick set      |
|             |                |     |            |                |        |                   |               |               |                | IP Bulk Modify |
| a           | DlauBack       |     |            |                |        |                   |               |               |                |                |
| O           | Раураск        |     |            |                |        |                   |               |               |                |                |
| 5-2         |                |     |            |                |        |                   |               |               |                |                |
| iΩ          | Face detection |     |            |                |        |                   |               |               |                |                |
|             |                |     | _          |                |        |                   |               |               |                |                |
| 0           | 10.0           | F   | Remaining  | bandwidth 75 N | 1      |                   |               |               |                |                |
| Eø          | IPC param.     | 0   | 16         | IP Address     | Delete | Connection Status | Channel Title | Diagnosis Set | Protocol       | Delete         |
|             | -              |     | 1          | 192.168.1.108  | ×      | Connected         | test          | 0 0           | NETIP          | Clear          |
| 60          | Color Sotting  |     | 2 []       |                | - Č    | NoConfig          |               |               |                | Encode         |
| 6           | color setting  |     | 4          |                | ÷ x    | NoConfig          |               | 0 0           |                | Edit devices   |
| _           |                |     | 5 🗆        |                | ×      | NoConfig          |               | 0 0           |                | Bulk Upgrade   |
| H           | SplitMenu      | •   | 6          |                | ×      | NoConfig          |               |               |                | Network Detect |
| ш I         | opinitiona     |     | 8 🗆        |                | Ŷ      | NoConfig          |               |               |                | Channel Title  |
| 547         |                |     | 9          |                | ×      | NoConfig          |               | 0 0           |                | NIV/RNietwork  |
| -0-         | Output Adjust  |     |            |                | - Č    | NoConfig          |               |               |                | TANKINGUNOIK   |
|             | •              |     | 12         |                | Ŷ      | NoConfig          |               |               |                |                |
| A           | Mark Darks at  |     | 13 🗌       |                | ×      | NoConfig          |               |               |                |                |
|             | NetDetect      |     | 14 []      |                | - ÷    | NoConfig          |               |               | -              |                |
|             |                | C C |            |                |        | Noconing          |               | <u> </u>      |                |                |
| (')         | Logout         |     |            |                |        |                   |               |               |                | Apply Evit     |
|             | Logodi         |     |            |                |        |                   |               |               |                | sppiy Exit     |

Kliknite pravým tlačidlom myši na ponuku > Nastavenie kanálov

Kliknite na "Hľadať". Vaša kamera sa zobrazí na hornom grafe. Kliknite na "Pridať" a kamera sa spáruje s NVR.

| evice sea                                                                                                    | arched                                          |                                                                                                  | Sear                                                                                                    | chTime 8              |                                                                                                    |                                                                                                    | AddMode Auto      | • |                                                                                                    |
|----------------------------------------------------------------------------------------------------|-------------------------------------------------|--------------------------------------------------------------------------------------------------|----------------------------------------------------------------------------------------------------|-----------------------|----------------------------------------------------------------------------------------------------|----------------------------------------------------------------------------------------------------|-------------------|---|----------------------------------------------------------------------------------------------------|
| 1                                                                                                    | Device Name                                     | Add                                                                                              | IP Address                                                                                                    | Port                  | Device Ir                                                                                           | nfo.                                                                                                    |                   |   | Full Netcom                                                                                               |
| 1                                                                                                    | LocalHost                                       | +                                                                                                | 192.168.1.108                                                                                                    | 34567                 | 00:12:41:44                                                                                         | 1:7a:c9                                                                                                   |                   |   | Search                                                                                                    |
|                                                                                                    |                                                 |                                                                                                  |                                                                                                    |                       |                                                                                                    |                                                                                                    |                   |   | Add                                                                                                    |
|                                                                                                    |                                                 |                                                                                                  |                                                                                                    |                       |                                                                                                    |                                                                                                    |                   |   |                                                                                                    |
|                                                                                                    |                                                 |                                                                                                  |                                                                                                    |                       |                                                                                                    |                                                                                                    |                   |   | Quick set                                                                                                 |
|                                                                                                    |                                                 |                                                                                                  |                                                                                                    |                       |                                                                                                    |                                                                                                    |                   |   | ID Dull Marile                                                                                            |
|                                                                                                    |                                                 |                                                                                                  |                                                                                                    |                       |                                                                                                    |                                                                                                    |                   |   |                                                                                                    |
|                                                                                                    | - have de state - men en                        |                                                                                                  |                                                                                                    |                       |                                                                                                    |                                                                                                    |                   |   |                                                                                                    |
| maining                                                                                                    | g bandwidth 75 M<br>IP Address                  | Delete                                                                                           | Connection Status                                                                                                    | Channel Title         | Diagnosis                                                                                           | Set                                                                                                    | Protocol          |   | Delete                                                                                                    |
| maining                                                                                                    | g bandwidth 75 M<br>IP Address<br>192.168.1.108 | Delete<br>×                                                                                      | Connection Status<br>Connected                                                                                                    | Channel Title<br>test | Diagnosis                                                                                           | Set                                                                                                    | Protocol<br>NETIP |   | Delete                                                                                                    |
| maining<br>6   <br>1   <br>2                                                                                                  | g bandwidth 75 M<br>IP Address<br>192.168.1.108 | Delete<br>X                                                                                      | Connection Status<br>Connected<br>NoConfig                                                                                                    | Channel Title<br>test | Diagnosis                                                                                           | Set<br>©                                                                                                  | Protocol<br>NETIP |   | Delete<br>Clear                                                                                           |
| maining                                                                                                    | g bandwidth 75 M<br>IP Address<br>192.168.1.108 | Delete<br>X<br>X<br>X                                                                            | Connection Status<br>Connected<br>NoConfig<br>NoConfig                                                                                                    | Channel Title<br>test | Diagnosis<br>C<br>C<br>C                                                                            | Set<br>©<br>©                                                                                             | Protocol<br>NETIP |   | Delete<br>Clear<br>Encode                                                                                 |
| naining                                                                                                    | g bandwidth 75 M<br>IP Address<br>192.168.1.108 | Delete<br>X<br>X<br>X                                                                            | Connection Status<br>Connected<br>NoConfig<br>NoConfig<br>NoConfig                                                                                                    | Channel Title<br>test | Diagnosis<br>C<br>C<br>C<br>C<br>C                                                                  | Set<br>©<br>©<br>©                                                                                        | Protocol<br>NETIP |   | Delete<br>Clear<br>Encode<br>Edit devices                                                                 |
| maining<br>6                                                                                                    | g bandwidth 75 M<br>IP Address<br>192.168.1.108 | Delete<br>X<br>X<br>X<br>X<br>X                                                                  | Connection Status<br>Connected<br>NoConfig<br>NoConfig<br>NoConfig<br>NoConfig                                                                                                    | Channel Title<br>test | Diagnosis<br>e<br>e<br>e<br>e<br>e                                                                  | Set<br>©<br>©<br>©<br>©                                                                                   | Protocol<br>NETIP |   | Delete<br>Clear<br>Encode<br>Edit devices<br>Bulk Upgrade                                                 |
| maining<br>6    <br>1    <br>2    <br>3    <br>4    <br>5    <br>5    <br>7                                                   | g bandwidth 75 M<br>IP Address<br>192.168.1.108 | Delete<br>X<br>X<br>X<br>X<br>X<br>X                                                             | Connection Status<br>Connected<br>NoConfig<br>NoConfig<br>NoConfig<br>NoConfig<br>NoConfig<br>NoConfig                                                                                                 | Channel Title<br>test | Diagnosis<br>Co<br>Co<br>Co<br>Co<br>Co<br>Co<br>Co<br>Co<br>Co<br>Co<br>Co<br>Co<br>Co             | Set<br>©<br>©<br>©<br>©<br>©                                                                              | Protocol<br>NETIP |   | Delete<br>Clear<br>Encode<br>Edit devices<br>Bulk Upgrade<br>Network Detec                                |
| maining                                                                                                    | g bandwidth 75 M<br>IP Address<br>192.168.1.108 | Delete<br>X<br>X<br>X<br>X<br>X<br>X<br>X<br>X                                                   | Connection Status<br>Connected<br>NoConfig<br>NoConfig<br>NoConfig<br>NoConfig<br>NoConfig<br>NoConfig                                                                                                 | Channel Title<br>test | Diagnosis<br>©<br>©<br>©<br>©<br>©<br>©<br>©<br>©                                                   | <u>Set</u><br>ଡ<br>ଡ<br>ଡ<br>ଡ<br>ଡ<br>ଡ<br>ଡ<br>ଡ<br>ଡ<br>ଡ<br>ଡ<br>ଡ<br>ଡ<br>ଡ<br>ଡ<br>ଡ<br>ଡ<br>ଡ<br>ଡ | Protocol<br>NETIP |   | Delete<br>Clear<br>Edit devices<br>Bulk Upgrade<br>Network Dete<br>Channel Tilla                          |
| maining                                                                                                    | g bandwidth 75 M<br>IP Address<br>192.168.1.108 | Delete<br>X<br>X<br>X<br>X<br>X<br>X<br>X<br>X<br>X                                              | Connection Status<br>Connected<br>NoConfig<br>NoConfig<br>NoConfig<br>NoConfig<br>NoConfig<br>NoConfig<br>NoConfig<br>NoConfig                                                                         | Channel Title<br>test | Diagnosis<br>2<br>2<br>2<br>2<br>2<br>2<br>2<br>2<br>2<br>2<br>2<br>2<br>2<br>2<br>2<br>2<br>2<br>2 | Set<br>©<br>©<br>©<br>©<br>©<br>©<br>©<br>©<br>©<br>©<br>©<br>©<br>©<br>©<br>©<br>©<br>©<br>©<br>©        | Protocol<br>NETIP |   | Delete<br>Clear<br>Encode<br>Edit devices<br>Bulk Upgrade<br>Network Detec<br>Channel Title               |
| maining 6 2 3 4 4 5 5 5 7 8 0 0                                                                                               | g bandwidth 75 M<br>IP Address<br>192.168.1.108 | Delete<br>X<br>X<br>X<br>X<br>X<br>X<br>X<br>X<br>X<br>X<br>X<br>X                               | Connection Status<br>Connected<br>NoConfig<br>NoConfig<br>NoConfig<br>NoConfig<br>NoConfig<br>NoConfig<br>NoConfig<br>NoConfig                                                                         | Channel Title<br>test | Diagnosis<br>S<br>S<br>S<br>S<br>S<br>S<br>S<br>S<br>S<br>S<br>S<br>S<br>S<br>S<br>S<br>S<br>S<br>S | <u>Set</u><br>ତ<br>ତ<br>ତ<br>ତ<br>ତ<br>ତ<br>ତ<br>ତ<br>ତ                                                   | Protocol<br>NETIP |   | Delete<br>Clear<br>Encode<br>Edit devices<br>Bulk Upgrade<br>Network Detec<br>Channel Title<br>NVRNetwork |
| maining<br>6                                                                                                    | g bandwidth 75 M<br>IP Address<br>192.168.1.108 | Delete<br>X<br>X<br>X<br>X<br>X<br>X<br>X<br>X<br>X<br>X<br>X<br>X                               | Connection Status<br>Connected<br>NoConfig<br>NoConfig<br>NoConfig<br>NoConfig<br>NoConfig<br>NoConfig<br>NoConfig<br>NoConfig<br>NoConfig<br>NoConfig                                                 | Channel Title<br>test | Diagnosis<br>2<br>2<br>2<br>2<br>2<br>2<br>2<br>2<br>2<br>2<br>2<br>2<br>2<br>2<br>2<br>2<br>2<br>2 | Set<br>ତ<br>ତ<br>ତ<br>ତ<br>ତ<br>ତ<br>ତ<br>ତ<br>ତ<br>ତ<br>ତ<br>ତ<br>ତ<br>ତ                                 | Protocol<br>NETIP |   | Delete<br>Clear<br>Edit devices<br>Bulk Upgrade<br>Network Detec<br>Channel Title<br>NVRNetwork           |
| maining<br>6                                                                                                    | g bandwidth 75 M<br>IP Address<br>192.168.1.108 | Delete<br>X<br>X<br>X<br>X<br>X<br>X<br>X<br>X<br>X<br>X<br>X<br>X<br>X<br>X                     | Connection Status<br>Connected<br>NoConfig<br>NoConfig<br>NoConfig<br>NoConfig<br>NoConfig<br>NoConfig<br>NoConfig<br>NoConfig<br>NoConfig<br>NoConfig<br>NoConfig                                     | Channel Title<br>test | Diagnosis<br>2<br>2<br>2<br>2<br>2<br>2<br>2<br>2<br>2<br>2<br>2<br>2<br>2<br>2<br>2<br>2<br>2<br>2 | Set<br>©<br>©<br>©<br>©<br>©<br>©<br>©<br>©<br>©<br>©<br>©<br>©<br>©<br>©<br>©<br>©<br>©<br>©<br>©        | Protocol<br>NETIP |   | Delete<br>Clear<br>Encode<br>Edit devices<br>Bulk Upgrade<br>Network Detec<br>Channel Title<br>NVRNetwork |
| maining<br>6   1   2   2   3   4   4   4   4   5   5   5   5   5   5                                                          | g bandwidth 75 M<br>IP Address<br>192.168.1.108 | Delete<br>X<br>X<br>X<br>X<br>X<br>X<br>X<br>X<br>X<br>X<br>X<br>X<br>X<br>X<br>X<br>X           | Connection Status<br>Connected<br>NoConfig<br>NoConfig<br>NoConfig<br>NoConfig<br>NoConfig<br>NoConfig<br>NoConfig<br>NoConfig<br>NoConfig<br>NoConfig<br>NoConfig                                     | Channel Title<br>test | Diagnosis<br>e<br>e<br>e<br>e<br>e<br>e<br>e<br>e<br>e<br>e<br>e<br>e<br>e<br>e<br>e<br>e<br>e<br>e | Set<br>©<br>©<br>©<br>©<br>©<br>©<br>©<br>©<br>©<br>©<br>©<br>©<br>©<br>©<br>©<br>©<br>©<br>©<br>©        | Protocol<br>NETIP |   | Delete<br>Clear<br>Encode<br>Edit devices<br>Bulk Upgrade<br>Network Detec<br>Channel Title<br>NVRNetwork |
| emaining<br>6   1<br>1   2<br>3   2<br>3   2<br>4   2<br>5   2<br>6   1<br>8   2<br>9   0<br>1   2<br>2   2<br>3   2<br>4   1 | g bandwidth 75 M<br>IP Address<br>192.168.1.108 | Delete<br>X<br>X<br>X<br>X<br>X<br>X<br>X<br>X<br>X<br>X<br>X<br>X<br>X<br>X<br>X<br>X<br>X<br>X | Connection Status<br>Connected<br>NoConfig<br>NoConfig<br>NoConfig<br>NoConfig<br>NoConfig<br>NoConfig<br>NoConfig<br>NoConfig<br>NoConfig<br>NoConfig<br>NoConfig<br>NoConfig<br>NoConfig<br>NoConfig | Channel Title<br>test | Diagnosis<br>S<br>S<br>S<br>S<br>S<br>S<br>S<br>S<br>S<br>S<br>S<br>S<br>S<br>S<br>S<br>S<br>S<br>S | <u>Set</u><br>ଡ<br>ଡ<br>ଡ<br>ଡ<br>ଡ<br>ଡ<br>ଡ<br>ଡ<br>ଡ<br>ଡ<br>ଡ<br>ଡ<br>ଡ<br>ଡ<br>ଡ<br>ଡ<br>ଡ<br>ଡ<br>ଡ | Protocol<br>NETIP |   | Delete<br>Clear<br>Encode<br>Edit devices<br>Bulk Upgrade<br>Network Detec<br>Channel Title<br>NVRNetwork |

# 10 ROZŠÍRENÉ NASTAVENIA APLIKÁCIE

Kliknite na ikonu aplikácie.

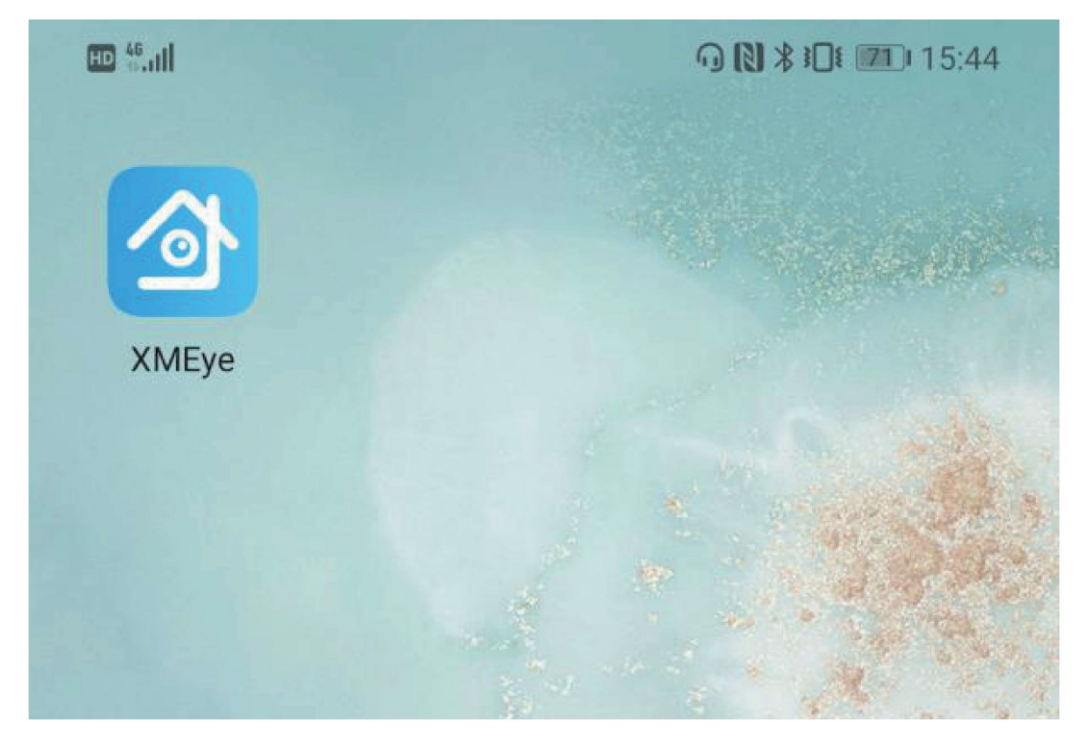

Zaregistrujte si účet a potom sa prihláste do aplikácie.

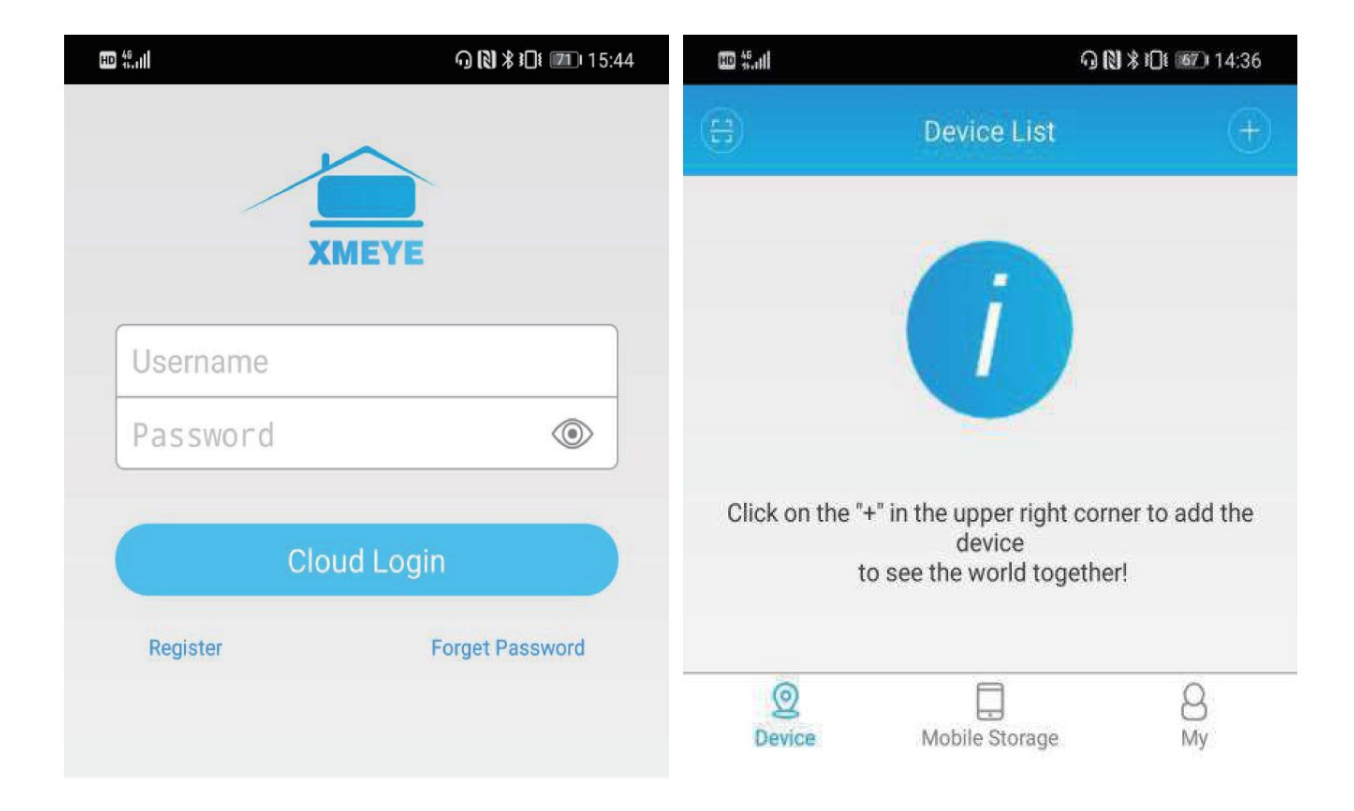

Pridajte zariadenie a potom naskenujte sériové číslo QR kódu systému NVR.

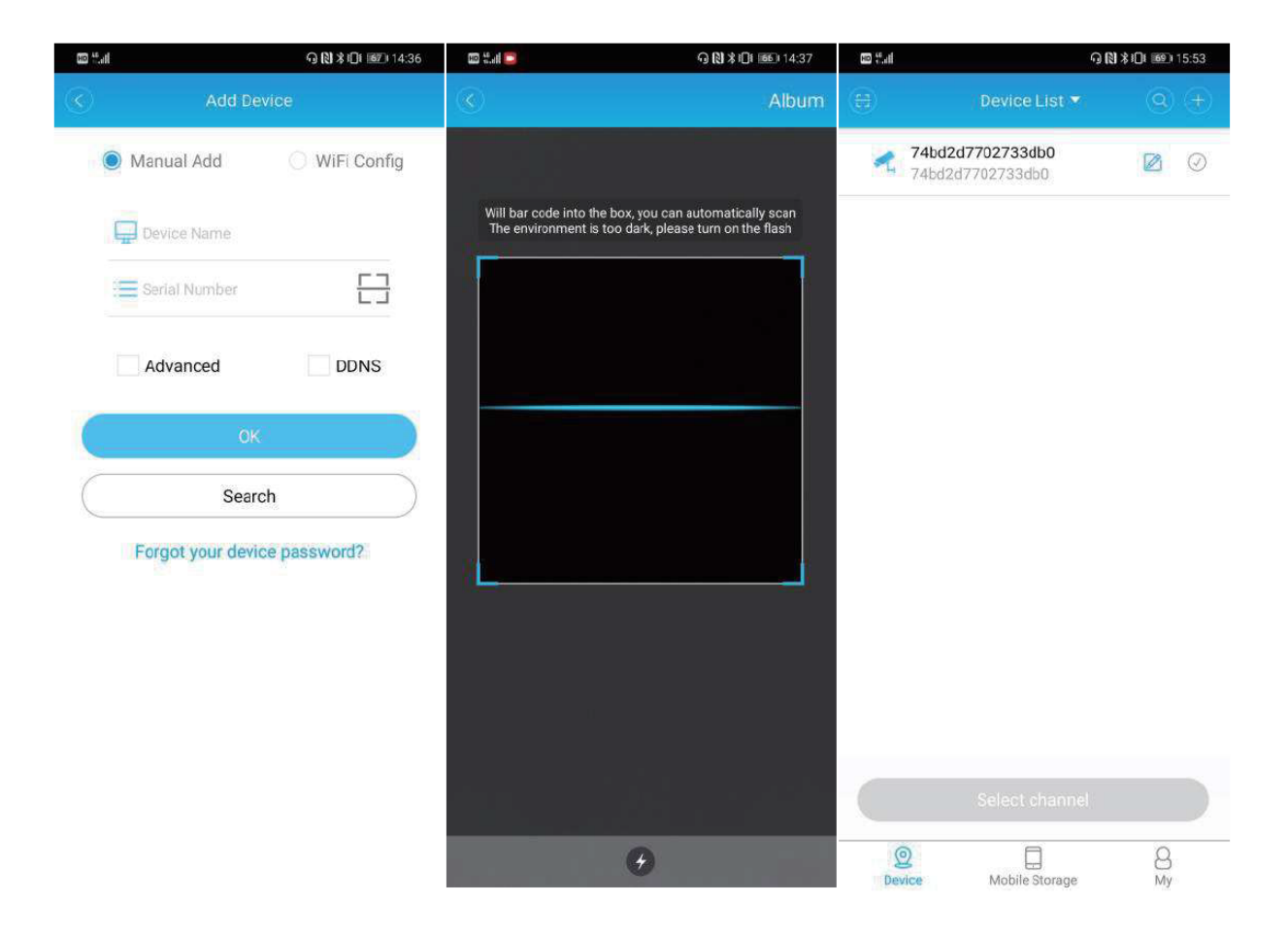

#### 10.1 Zariadenie

Klepnutím na zariadenie a výberom aktívnych kanálov vstúpite do rozhrania živého vysielania videa.

| 100 <sup>14</sup> .all |                                      | ភ្ 🕅 🕸 🗋 🌆 🕬 15:53 | 80 %.dl | କା         | <b>1 🛠 i 🗋 i 💷 i 15:53</b> |
|------------------------|--------------------------------------|--------------------|---------|------------|----------------------------|
| θ                      | Device List 🔻                        | Q (+)              | $\odot$ | Live Video |                            |
| 2                      | 74bd2d7702733db0<br>74bd2d7702733db0 |                    | SE A    |            |                            |
|                        | test                                 | 0                  |         |            |                            |
|                        | D02                                  | Ø                  |         |            |                            |
|                        | D03                                  | $\odot$            |         |            | Link                       |
|                        | D04                                  | $\odot$            |         |            |                            |
|                        | D05                                  | $\odot$            | Q       | 4× 89 0    | ) ĝ                        |
|                        | D06                                  | $\odot$            |         |            |                            |
|                        | D07                                  | $\odot$            |         |            |                            |
|                        | D08                                  | $\oslash$          |         |            |                            |
|                        | D09                                  | $\odot$            | B       |            | 50                         |
|                        | D10                                  | $\odot$            |         | 4 9        | 16                         |
|                        | Start Preview(                       | 1)                 |         |            |                            |
| Dev                    | 2 Difference Mobile Storage          | 8<br>My            |         |            |                            |

#### 10.2 Menu

V ponuke nastavení môžeme upraviť nastavenia kamery priamo cez náš smartfón.

| HD 46          | all               | ୠ୲ୡ୲≵≇⊡⊧ 💷 15:55 |
|----------------|-------------------|------------------|
|                | Menu              |                  |
|                | current channel n | umber:1          |
| Q              | Intelligent alarm | >                |
| 8              | User Management   | >                |
| Ē              | Video management  | >                |
| 8              | Remote Playback   | >                |
| $[\downarrow]$ | Video download    | >                |
| B              | Advanced Setting  | >                |
|                | About             | >                |

Inteligentný budík: Zapnite alebo vypnite rôzne alarmy.

| H                 | வி ஒ <b>லு ≵ i</b> [i ஹ 15:56 | iii <sup>4</sup> all | ዓ 🕅 🕏 រΩι 🞯 ፡ 15:56 | HL. <sup>40</sup> OH | ୠ 🕅 ≵ រΩί 🚳 15:56 |
|-------------------|-------------------------------|----------------------|---------------------|----------------------|-------------------|
| $\langle \rangle$ | Intelligent alarm             | C Alarm Co           | onfig Save          | C Smart alert        |                   |
| Q                 | Ordinary alarm                | Video Loss Alarm     |                     | Alarm                |                   |
| (A)               | Smart alert >                 | Video Loss Alarm     |                     | Alarm Record         |                   |
|                   |                               | Motion Detection     |                     | Alarm Snapshot       |                   |
|                   |                               | Alarm                |                     | Alarm Push           |                   |
|                   |                               | Alarm Record         |                     | Human Detection      |                   |
|                   |                               | Alarm Snapshot       |                     | Show traces          |                   |
|                   |                               | Alarm Push           |                     | Face Detection       |                   |
|                   |                               | Sensitivity          | Middle              | Perimeter alert      | <b>(</b>          |
|                   |                               | Video Blind          |                     | cordon               |                   |
|                   |                               | Alarm                |                     | alert area           | 0                 |
|                   |                               | Alarm Record         |                     | IPC Linkage          |                   |
|                   |                               | Alarm Snapshot       |                     |                      |                   |
|                   |                               | Alarm Push           |                     |                      |                   |

Správa používateľov: Zmeňte heslo a nastavte bezpečnostné otázky.

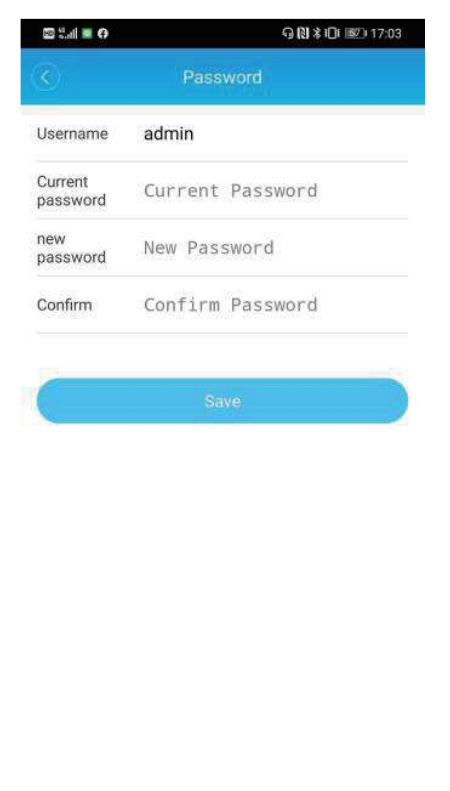

Správa používateľov: Zmeňte heslo a nastavte bezpečnostné otázky.

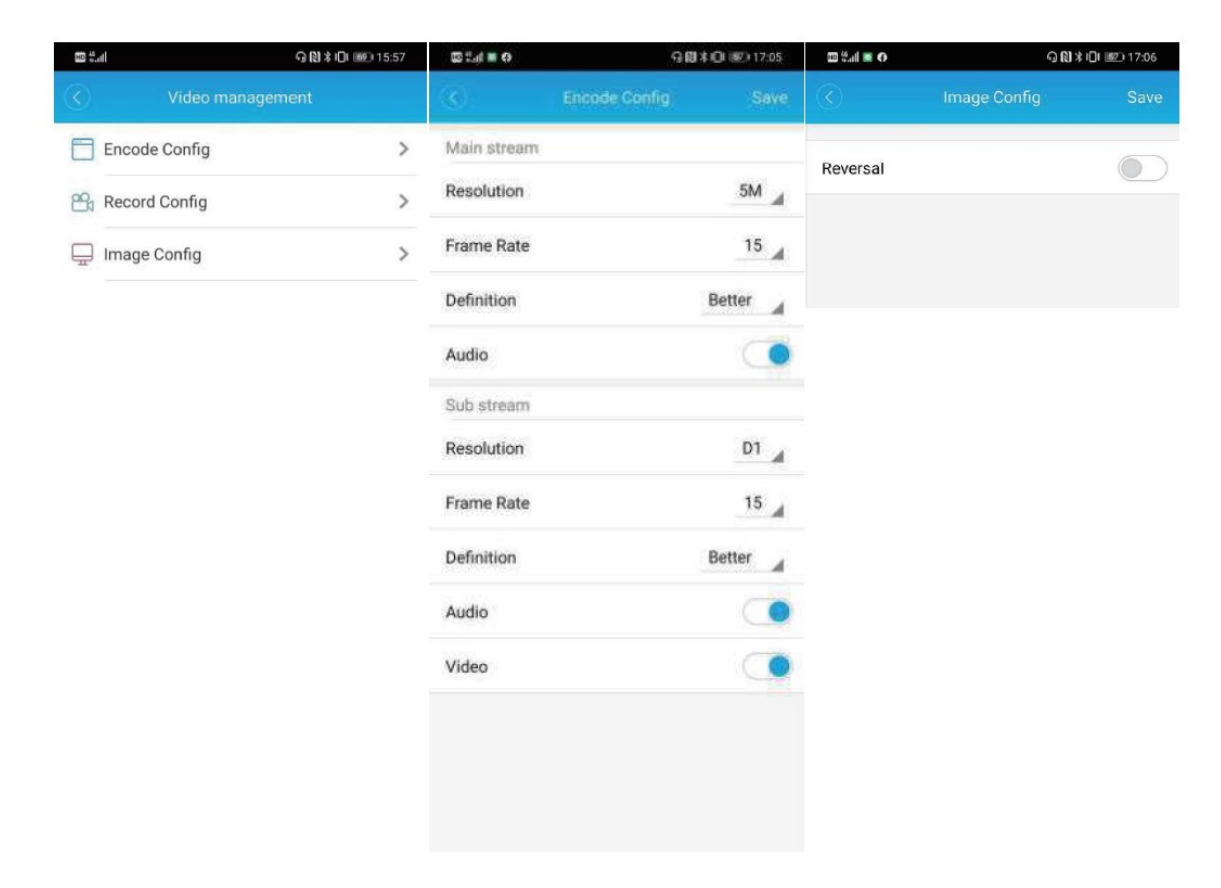

Prehrávanie na diaľku: Prezrite si svoje video záznamy uložené v NVR na diaľku.

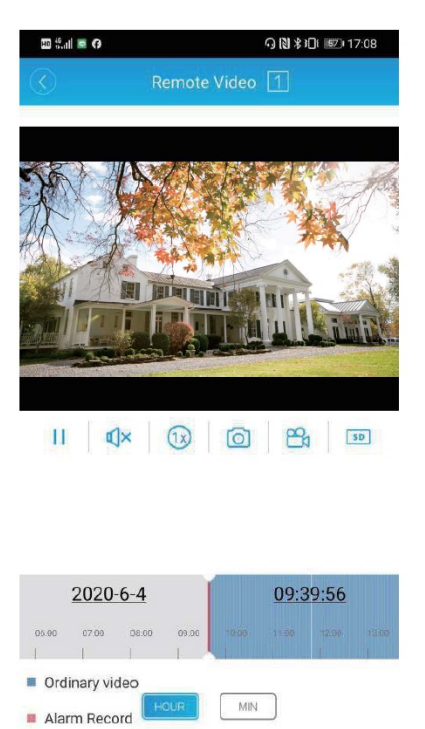

Sťahovanie videa: Stiahnite si videá uložené v NVR do svojho smartfónu.

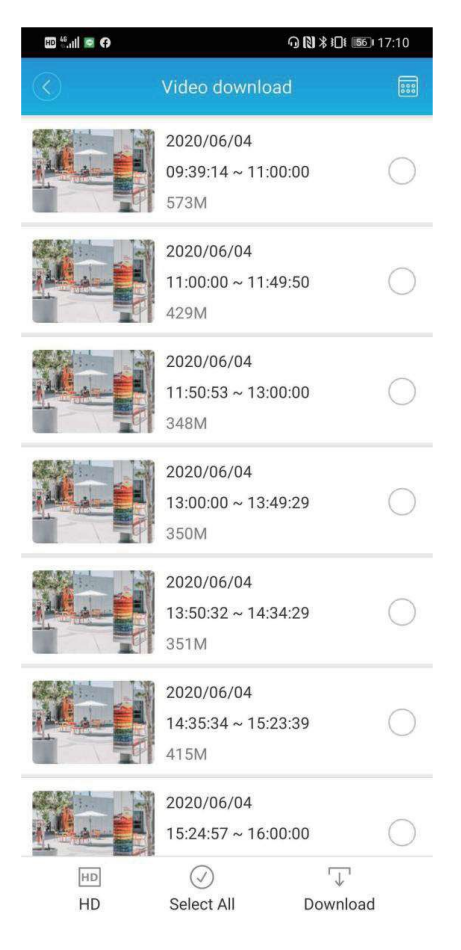

Rozšírené nastavenia: Skontrolujte a upravte nastavenia HDD a siete.

| 10 <sup>46</sup> .111 🖻 🕈 | ୠୄୄୄୄୄୄୄୄୄୄୄୄୄୄୄୄୢୠୢୄୄୄୄୄୄୄୄୄୄୄୄୄୄୄୄୄୢୄୢ | HD <sup>46</sup> nil 🖸                  | <b>∩ N \$ I</b> I <b>5</b> 51 17:12 |               | <b>∩ (≷) ≭ ≹⊡</b> ≇ 17:12 |
|---------------------------|------------------------------------------|-----------------------------------------|-------------------------------------|---------------|---------------------------|
| Advanced                  | d Setting                                | Storage Conf                            | ig Save                             | Ne            | twork Setting             |
| 🕓 Storage Config          | >                                        | Total Capacity                          | 931.51G                             | DHCP          |                           |
| Wetwork Setting           | >                                        | Residual Capacity                       | 721.93G                             | IP Address    | 192.168.1.109             |
|                           |                                          | Opens this option to cover the earliest | video when the video                | Sub Mask      | 255.255.255.0             |
|                           |                                          | is full.<br>Overwrite                   |                                     | Gate Way      | 192.168.1.1               |
|                           |                                          |                                         |                                     | DNS           | 192.168.1.1               |
|                           |                                          |                                         |                                     | Alternate DNS | 114.114.114.114           |
|                           |                                          |                                         |                                     | MAC           | 00:12:41:46:bd:6a         |
|                           |                                          |                                         |                                     |               |                           |
|                           |                                          |                                         |                                     |               | submit                    |

O: Ďalšie informácie o produkte.

| HD 👯 🖬 🗩                                                                                          | ᠭᢓ≹≱⊡≇ 17:15                                                         |                                      |
|---------------------------------------------------------------------------------------------------|----------------------------------------------------------------------|--------------------------------------|
| $\bigcirc$                                                                                        | About                                                                | more                                 |
| Serial number:<br>74bd2d7702733db0                                                                |                                                                      |                                      |
| Device Version<br>NBD8008R-PL                                                                     | Software version:<br>V4.03.R11.C6380202<br>.12201.140000.00000<br>00 | Released Date<br>2020-05-15 21:58:14 |
| Release Version<br>Release                                                                        | Network Mode<br>RPS                                                  | Cloud Status<br>Connecting success   |
| Device time<br>Click here to sync device time to your phone 2020-06-04 17:15:35<br>Online Upgrade |                                                                      |                                      |
|                                                                                                   | Device Reboot                                                        |                                      |
|                                                                                                   |                                                                      |                                      |

#### 10.2.1 Mobilné úložisko

V tejto časti si môžeme prezrieť videá a obrázky uložené v našom smartfóne.

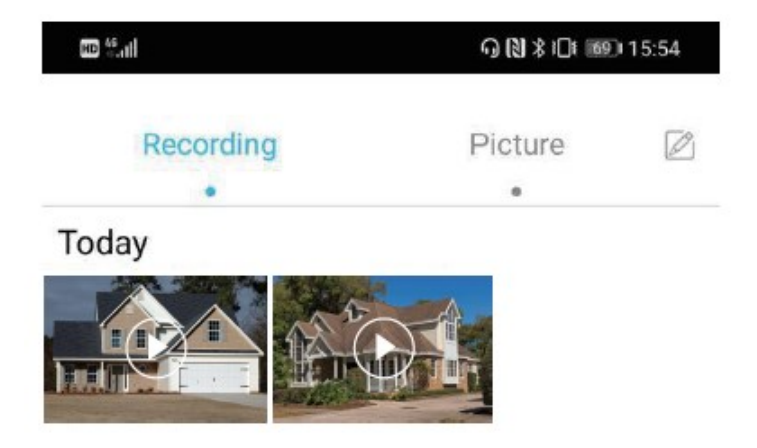

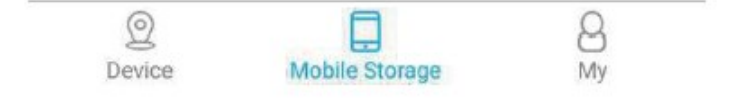

#### 10.2.2 Moje

V tejto časti môžeme zmeniť všeobecné nastavenia aplikácie, odoslať spätnú väzbu o aplikácii a ďalšie dodatočné informácie.

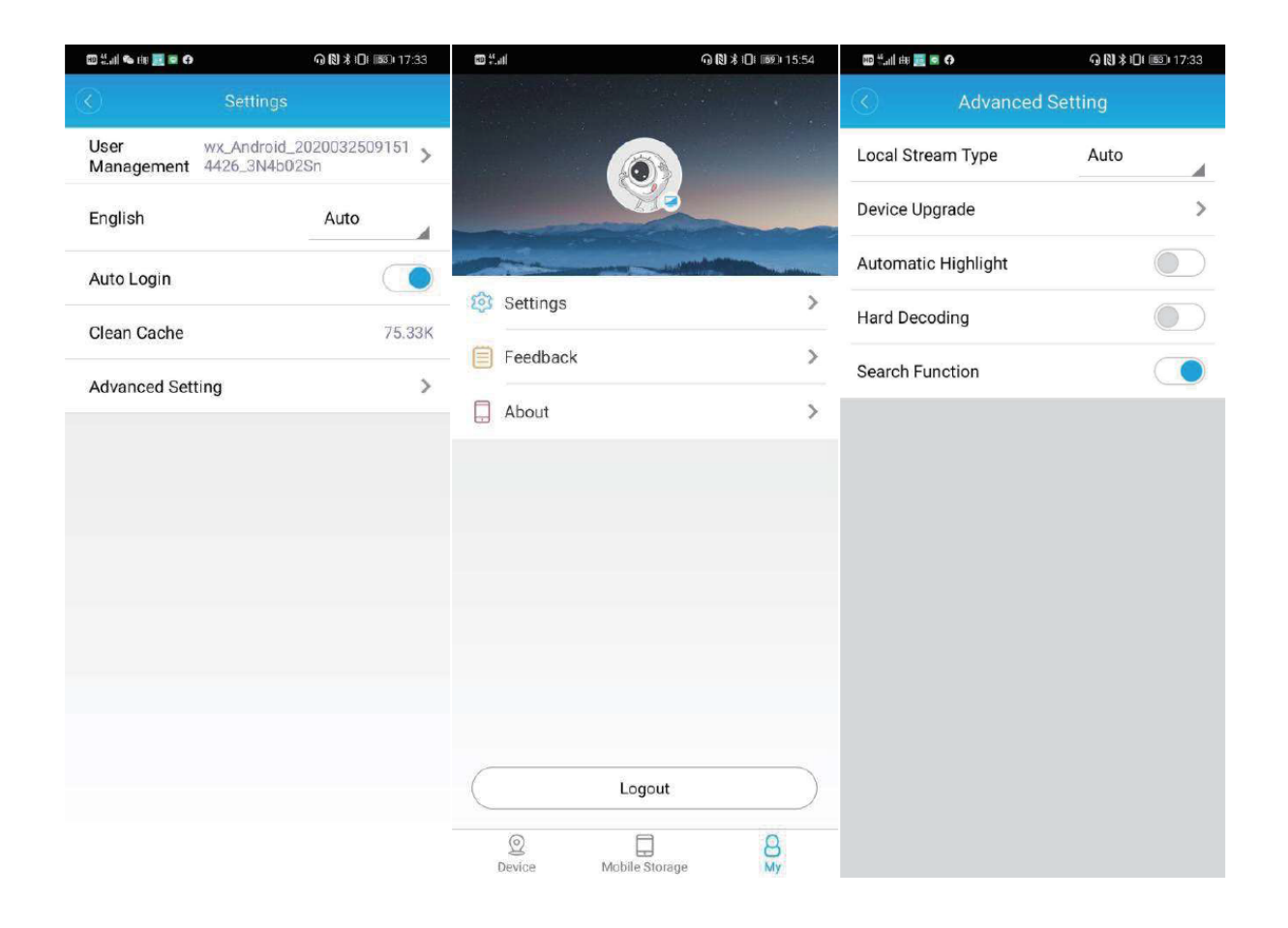

Tu sú všetky nastavenia a funkcie káblového bezpečnostného kamerového systému Al Smart PoE. Ak máte nejaké otázky alebo problémy, neváhajte nás kontaktovať emailom: **podpora@bezpecnadomacnost.sk**.

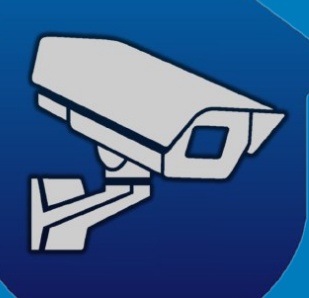

### SK - distribútor

www.bezpecnadomacnost.sk +421 910 655 622

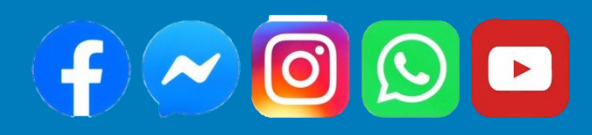

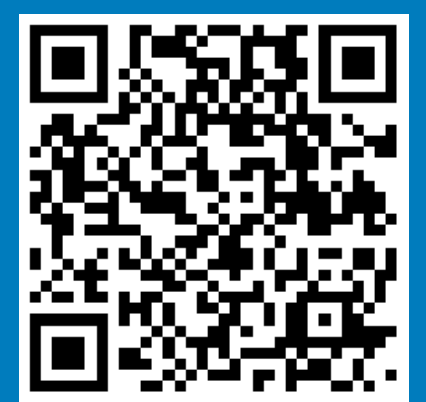